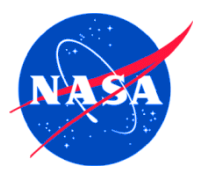

SUBJECT: Travel – Detailed Procedures for Using Expiring Appropriations to Fund Travel

## Contents

| Processing Temporary Duty (TDY) Travel in FedTraveler.com When the First Year Is Funded by an |    |
|-----------------------------------------------------------------------------------------------|----|
| Expiring Appropriation                                                                        | 2  |
| Allocating Travel Expenses Properly                                                           | 3  |
| FedTraveler.com – Single Trip Authorization Crossing Fiscal Years                             | 5  |
| Detailed Example (In example, travel begins in FY 2010 and continued into FY 2011):           | 5  |
| Detailed Example (In example, travel begins in FY 2010 and continues into FY 2011):           | 8  |
| Foreign Travel That Begins After the Start of the Fiscal Year                                 | 10 |
| Processing Split-Year Extended TDY (ETDY) Documents in FedTraveler.com                        | 14 |
| Allocating ETDY Travel Expenses Properly                                                      | 15 |
| FedTraveler.com – Extended Travel Authorization Document (Parent)                             | 18 |
| Detailed Example (In example, travel begins in FY 2010 and continues into FY 2011):           | 18 |
| Detailed Example (In this example, FY 2011 travel is greater than 30 days duration):          | 21 |
| Detailed Example (In this example, FY 2011 travel is equal to or less than 30 days duration): | 22 |
| Detailed Example (In example, travel dates are in FY 2010):                                   | 23 |
| Detailed Example (In example, travel dates are in FY 2010):                                   | 24 |
| Allocating Nested Travel Expenses Properly                                                    | 26 |
| Emergency Travel Occurring at Year End                                                        | 27 |
| FedTraveler.com to SAP Interface Enhancements                                                 | 28 |
| Central Billed Account (CBA) Impacts                                                          | 28 |
| Reservations and Ticketing during Year End and Fiscal Year Start-up                           | 28 |
| Ticketing Process                                                                             | 29 |
| Reservations Approved within 24 hours of the Travel Date (Emergency Travel)                   | 29 |
| Manual Processes Supporting the Monitoring of ETDY                                            | 29 |
| FedTraveler.com - Travel Authorization Document (Parent)                                      | 29 |
| FedTraveler.com - Interim Expense Report Document                                             | 30 |
| FedTraveler.com - Nested Documents                                                            | 30 |
| SAP Manual Adjustment Process                                                                 | 30 |

1

# Processing Temporary Duty (TDY) Travel in FedTraveler.com When the First Year Is Funded by an Expiring Appropriation

Travel which begins in one fiscal year and continues into the next fiscal year is commonly referred to as split-year travel. It is sometimes necessary to use an expiring appropriation to fund the first year's segment of a trip that crosses fiscal years, particularly when an appropriation is available for only one year, such as NASA's Cross-Agency Support (CAS) appropriation. This guidance addresses the use of expiring appropriations when funding splityear travel. It will use CAS as the example, since its one-year period of availability means that any travel that crosses fiscal years is partially funded by an expiring appropriation.

When using different appropriations to fund split-year travel, the expenses must be properly allocated between the appropriations available for new obligations during each of the two fiscal years. For example, a round-trip ticket obligates funds for the full amount at the time of purchase as long as the trip starts in the same fiscal year. However, if the return portion of the ticket cannot be used and a separate return ticket must be purchased, a new obligation is created with funds available at that time. This differs from POV travel, per diem, and lodging, which are funded by an appropriation current when the expenses are incurred.

There is only one change to the guidance in this document from the CATT white paper posted in FY 2010, which previously covered split-year travel. FedTraveler.com will now allow authorizations to be created in the current fiscal year for foreign travel which begins after the start of the following fiscal year. This will facilitate airline ticket reservations for foreign travel, which usually must be purchased farther in advance than domestic travel. The only amount that may be obligated in the current fiscal year will be the cost of the ticket and the associated transaction fee. All other amounts on the authorization will be zeroed out.

In addition to addressing the appropriate funding to use, this document will provide guidance on preparing and processing of Travel Authorizations and Vouchers that use an expiring appropriation to fund the first segment of split-year travel. The approach provided will ensure proper allocation of travel expenses that need to be split across the fiscal years by using separate travel authorizations to reflect travel that begins in one fiscal year and continues into the next fiscal year. It will also require the submission of separate travel vouchers upon completion. As mentioned, the CAS appropriation will be used in the examples.

Note: Expiring CAS Funds will not be rolled up at the Agency level as part of the fiscal year end closing process. Instead any unobligated funds remaining in expiring accounts will remain at the Centers until the end of the first quarter of the new fiscal year. This will leave a small amount of funding available at the Centers to facilitate the completion of adjustments to existing prior year obligations anticipated early in the new fiscal year.

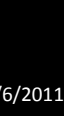

2

## Allocating Travel Expenses Properly

The following table reflects the appropriate allocation of split-year travel funding and expenses between appropriations for the various documents of a split-year TDY trip.

| Expense Type                                                                                                    | Charging Practice                                                                                                    | Business Rules                                                                                                    |
|----------------------------------------------------------------------------------------------------|----------------------------------------------------------------------------------------------------|----------------------------------------------------------------------------------------------------|
| Per Diem <ul> <li>Meals &amp; Incidental Expenses<br/>(M&amp;IE) / Lodging</li> </ul>                                                                                                    | <ul> <li>Allocated between fiscal years and charged to the year in which it occurs.</li> <li>Expenses incurred through 9/30 in the year travel commences will be charged to the appropriation available in the first fiscal year of travel.</li> <li>Expenses incurred after 9/30 will be charged to the appropriation available in the second fiscal year.</li> </ul> | <ul> <li>For TDY periods crossing into the next fiscal year:</li> <li>Original Authorization document must end on 9/30 in the year travel commences.</li> <li>A second travel Authorization is created to continue the TDY period into the second fiscal year.</li> </ul> |
| <ul> <li>Miscellaneous Expense</li> <li>Vicinity mileage (lodging to/from TDY), POV mileage (residence to/from airport)</li> <li>Parking, tolls, metro, phone, internet, furniture rental, cleaning service, ATM</li> </ul> | <ul> <li>Allocated between fiscal years and charged to the year in which it occurs.</li> <li>Expenses incurred through 9/30 in the year travel commences will be charged to the appropriation available in the first fiscal year of travel.</li> <li>Expenses incurred after 9/30 will be charged to the appropriation available in the second fiscal year.</li> </ul> | <ul> <li>For TDY periods crossing into the next fiscal year:</li> <li>Original Authorization document must end on 9/30 in the year travel commences.</li> <li>A second travel Authorization is created to continue the TDY period into the second fiscal year.</li> </ul> |

## Appropriation Allocation of Split-Year Travel Funding and Expenses

| Expense Type                                        | Charging Practice                                                                                                    | Business Rules                                                                              |
|-----------------------------------------------------|----------------------------------------------------------------------------------------------------|---------------------------------------------------------------------------------------------|
| Transportation <ul> <li>AIR - Round Trip</li> </ul> | Air - Round trip tickets are funded<br>in current year (departure occurs in<br>current year).                                                                                                    | TDY Authorization dates are<br>modified to reflect a 9/30 cut-off<br>for first year's costs |
|                                                     | • The date associated with the purchase of the airline ticket defines which fiscal year's appropriation to use, including changes to previously purchased tickets which result in the issuance of a "new" ticket. |                                                                                             |
|                                                     | <ul> <li>If the return portion of the ticket<br/>cannot be used and a separate<br/>return ticket must be purchased,<br/>a new obligation is created with<br/>funds available at that time.</li> </ul>             |                                                                                             |
| Transportation <ul> <li>POV</li> </ul>              | Allocated between fiscal years and charged to the year in which they occur.                                                                                                    | TDY Authorization dates are<br>modified to reflect a 9/30 cut-off<br>for first year's costs |
|                                                     | • Expenses incurred through 9/30<br>in the year travel commences will<br>be charged to the appropriation<br>available in the first fiscal year of<br>travel.                                                      |                                                                                             |
|                                                     | • Expenses incurred after 9/30 will be charged to the appropriation available in the second fiscal year.                                                                                                    |                                                                                             |
| Rental Car at TDY Site                              | Funded in full in the fiscal year in<br>which the rental car is authorized,<br>usually the year in which travel<br>commences.                                                                                     | Funded in full in the year travel begins if authorized in that year.                        |

4

#### FedTraveler.com – Single Trip Authorization Crossing Fiscal Years

Travel obligations and expenses associated with split-year travel must be properly allocated between the appropriation available for new obligations in the year travel commences and the appropriation available for new obligations in the next fiscal year. The following steps are required when creating the associated travel documents:

- 1. Create the initial travel authorization in FedTraveler.com reflecting the dates associated with all allowable airfare, hotel, and rental car expense estimated for the entire duration of the trip:
  - a. Reservations will be included on the initial travel authorization for split-year travel
  - b. Roundtrip airfare will reflected on the initial travel authorization

#### Detailed Example (In example, travel begins in FY 2010 and continued into FY 2011):

- Single trip travel authorization reflecting travel from September 15, 2010 to October 7, 2010 citing CAS funding.
  - a. Enter Departure date of 09/15/2010
  - b. Enter Return date of 10/07/2010

| TRAVELER NAME DOCUMENT NUMBER                                                                                                    | OI                                                                                                    | CALIFORNIA STREAM CONTRACT                                                                                                    |                                                                                                    |                                                                                                    |                                                                                                    |                                                                                                    |                                                                                                    |
|----------------------------------------------------------------------------------------------------|----------------------------------------------------------------------------------------------------|----------------------------------------------------------------------------------------------------|----------------------------------------------------------------------------------------------------|----------------------------------------------------------------------------------------------------|----------------------------------------------------------------------------------------------------|----------------------------------------------------------------------------------------------------|----------------------------------------------------------------------------------------------------|
| and a still a still be still be still b |                                                                                                    | CANIZATION                                                                                                    |                                                                                                    |                                                                                                    |                                                                                                    |                                                                                                    |                                                                                                    |
| NASA621S60XXXXS                                                                                                    | F50003393 M                                                                                                    | ARSHALL SPACE FL<br>ENTER SITS                                                                                                    | IGHT                                                                                                    |                                                                                                    |                                                                                                    |                                                                                                    |                                                                                                    |
| PREPARER NAME ORGANIZATION                                                                                                    |                                                                                                    | a subscription of the second second se                                                                                                    |                                                                                                    |                                                                                                    |                                                                                                    |                                                                                                    |                                                                                                    |
| MARSHALL SPAC                                                                                                    | CE FLIGHT CENT                                                                                                    | TER SITS                                                                                                    |                                                                                                    |                                                                                                    |                                                                                                    |                                                                                                    |                                                                                                    |
| What is the Purpose of your Trip?                                                                                                    | SITE VISIT                                                                                                    |                                                                                                    |                                                                                                    |                                                                                                    |                                                                                                    |                                                                                                    |                                                                                                    |
| User Comments:                                                                                                    | Cross FY                                                                                                    |                                                                                                    | Modify                                                                                                    |                                                                                                    |                                                                                                    |                                                                                                    |                                                                                                    |
| 2 Transportation Payment Hethod?                                                                                                    | CENTRALLY E                                                                                                    | BILLED ACCOUNT                                                                                                    |                                                                                                    |                                                                                                    |                                                                                                    |                                                                                                    |                                                                                                    |
| Long Term TDY Travel:                                                                                                    |                                                                                                    |                                                                                                    |                                                                                                    |                                                                                                    |                                                                                                    |                                                                                                    |                                                                                                    |
| 3 Travel Destinations                                                                                                    |                                                                                                    |                                                                                                    |                                                                                                    |                                                                                                    |                                                                                                    |                                                                                                    |                                                                                                    |
| Departure & 1st Destination                                                                                                    |                                                                                                    |                                                                                                    |                                                                                                    |                                                                                                    |                                                                                                    |                                                                                                    |                                                                                                    |
| ocpartare a rat bestmation                                                                                                    | F                                                                                                    |                                                                                                    |                                                                                                    | The second second                                                                                                    | leastle Root                                                                                                    |                                                                                                    |                                                                                                    |
| HUNTSVILLE ALLISA IIISY BI                                                                                                    | RMINGHAM A                                                                                                    | Departure 8                                                                                                    | 1st Destin                                                                                                    | ation                                                                                                    |                                                                                                    |                                                                                                    |                                                                                                    |
| 09/15/2010 SAM CC                                                                                                    | ontract Flight                                                                                                    | LUAVING EXON                                                                                                    |                                                                                                    | Gaine                                                                                                    | 10                                                                                                    |                                                                                                    | Modify                                                                                                    |
|                                                                                                    |                                                                                                    | HUNTSVILLE,                                                                                                    | AL USA HSV                                                                                                    | BIRM                                                                                                    | INGHAM, AL                                                                                                    | USA BHM                                                                                                    |                                                                                                    |
| Return Home                                                                                                    |                                                                                                    | 09/15/2010                                                                                                    | AM                                                                                                    | Contr                                                                                                    | act Flight                                                                                                    | ন                                                                                                    |                                                                                                    |
| Returning From                                                                                                    |                                                                                                    |                                                                                                    |                                                                                                    |                                                                                                    |                                                                                                    |                                                                                                    |                                                                                                    |
| TOV LOCATION CITY STATE C                                                                                                    | USA 10/7/                                                                                                    | <b>Return Hom</b>                                                                                                    | e                                                                                                    |                                                                                                    |                                                                                                    |                                                                                                    |                                                                                                    |
|                                                                                                    | Thu, 7                                                                                                    | Returning From                                                                                                    |                                                                                                    |                                                                                                    |                                                                                                    |                                                                                                    |                                                                                                    |
| Contract Flight                                                                                                    |                                                                                                    | TOY LOCATION CT                                                                                                    | TY .                                                                                                    | STATE COU                                                                                                    | TRY DEFAR                                                                                                    | DATE TIME                                                                                                    | Alspost                                                                                                    |
|                                                                                                    |                                                                                                    | BIRMINGHAM                                                                                                    |                                                                                                    | AL US                                                                                                    | A 10/7/20                                                                                                    | 10 GAM 💌                                                                                                    | BHM                                                                                                    |
| Guy Stan                                                                                                    | COUNTRY                                                                                                    | TRAVEL MODE                                                                                                    |                                                                                                    |                                                                                                    | 184,70                                                                                                    |                                                                                                    | A COLUMN A COLUMN                                                                                                    |
| HUNTSVILLE                                                                                                    | USA                                                                                                    | Contract Flight                                                                                                    | *                                                                                                    | ন                                                                                                    |                                                                                                    |                                                                                                    |                                                                                                    |
| Eind.Sitx                                                                                                    | Find Cawatex                                                                                                    | Returning To                                                                                                    |                                                                                                    |                                                                                                    |                                                                                                    |                                                                                                    |                                                                                                    |
| Save and Continue Cancel                                                                                                    |                                                                                                    | CITY                                                                                                    |                                                                                                    | STATE                                                                                                    | COUNTRY                                                                                                    | ARRUYE DATE                                                                                                    | AIRPORT                                                                                                    |
| Save Destination and Co                                                                                                    | ontinue button.                                                                                                    | HUNTSVILLE                                                                                                    |                                                                                                    | AL 💌                                                                                                    | USA                                                                                                    | 10/7/2010                                                                                                    | HSV                                                                                                    |
| If as one charter attack and a                                                                                                    |                                                                                                    |                                                                                                    |                                                                                                    |                                                                                                    | Find Country                                                                                                    | Thu: 7 Out 2010                                                                                                    | Find Elements                                                                                                    |
| [Saves destination and n                                                                                                    | cours co aspasy me                                                                                                    | Find City                                                                                                    |                                                                                                    |                                                                                                    | Ethia Calandra                                                                                                    | that I bet so to                                                                                                    | THE POLICE                                                                                                    |
|                                                                                                    | PREPART NAME     ORECASTATION       MARSHALL SPA     MARSHALL SPA       What is the Purpose of your Trip?     User Comments:       Transportation Payment Hethod?     Long Term TDY Travel:       Travel Destinations     Departure & Ist Destination       Leaving From     Control Control Cont | PHERPARK NAME     OBCANSTATION       IMARSHALL SPACE FLIGHT CENT       IMARSHALL SPACE FLIGHT CENT       Image: State State | Decompose of your Trip?       SITE VISIT         User Comments:       Cover Stress         Transportation Payment Hethod?       CENTRALLY BILLED ACCOUNT         Long Term TDY Travel:       Centract Flight         Travel Destinations       Departure & 1st Destination         LEAVING FROM       Goind To         HUMTSVILLE, AL USA INSY       BIRMINGHAM, A         09/15/2010 oxid       Contract Flight         Returning From       Travel Destination         Itextion From       Travel Contract Flight         Returning From       Travel Contract Flight         Travel Destination       Travel Destination         Return Home       Goined To         Returning From       Travel Destination         Texture Brow       Travel Destination         Return Home       Travel Destination         Returning From       Travel Destination         Texture Brow       Travel Destination         Texture Brow       Travel Destination         Return Home       Travel Destination         BirthINGHAM       USA         USA       Travel Destination         Texture Brow       Travel Destination         Texture Brow       Travel Destination         Texture Brow       Travel Destinati | Description     MARSHALL SPACE FLIGHT CENTER SITS       What is the Purpose of your Trip?     SITE VISIT       User Comments:     Creas FY       Transportation Payment Hethod?     CENTRALLY BILLED ACCOUNT       Long Term TDY Travel:     Centract Flight       Travel Destinations     Departure & 1st Destination       UtaYthe FROM     BIRMINGHAM, A       09/15/2010 eash     Goine 10:       HUMTSVILLE, AL USA INSY     BIRMINGHAM, A       09/15/2010 eash     Contract Flight       Returning From     The, T       Texve, Hoos     The, T       Contract Flight     The, T       BIRHINGHAM     AL       BIRHINGHAM     List AL       Returning To     STATE       Contract Flight     Flight       Texve, Hoos     Contract Flight       BIRHINGHAM     List AL       Save and Continue     Cancel | PREPARE NAME       ORCANIZATION         IMARSHALL       MARSHALL         IMARSHALL       MARSHALL         Image: Comments:       STE VISIT         User Comments:       Coust Y         Image: Comments:       Coust Y         Image: Coust Comments:       Coust Y         Image: Coust Comments:       Coust Comments:         Image: Coust Comments:       Coust Comments:         Image: Coust Comments:       Coust Comments:         Image: Coust Comments:       Coust Comments:         Image: Coust Comments:       Coust Comments:         Image: Coust Comments:       Coust Comments:         Image: Coust | PREPART NAME       OBSCAMEZATION         MARSHALL SPACE FLIGHT CENTER SITS         What is the Purpose of your Trip?         SITE VISIT         User Comments:         Transportation Payment Hethod?         CENTRALLY BILLED ACCOUNT         Long Term TDY Travel:         Travel Destinations         Departure & 1st Destination         HUMTSVILLE, AL USA INSY         BIRMINGHAM, AL         09/15/2010 eaxis         Contract Flight         Return Home         Returning From         Texve, Hoos         Texve, Hoos         Contract Flight         Thu?         Texve, Hoos         Contract Flight         Thu?         Texve, Hoos         Contract Flight         Thu?         Texve, Hoos         Contract Flight         Texve, Hoos         Contract Flight         Texve, Hoos         Contract Flight         Save and Continue         Cancel | PREPARE NAME       ORCANIZATION         Image: Construction       MARSHALL         Image: Construction       STEE VISIT         User Comments:       Coss FY         Image: Construction       Fransportation Payment Hethod?         Central: Prove Destination       Central: Prove Destination         Departure & Ist Destination       Departure & Ist Destination         Huntsville; Rom       Direction of the prove Destination         Huntsville; Rom       Departure & Ist Destination         Huntsville; Rom       Direction of the prove Destination         Returning From       Direction of the prove Destination         Travel Destination       Return Home         Returning From       State Comment Destination         Texver Mode       The prove Destination         Texver Mode       The prove Destination         Returning From       Returning From         Texver Mode       The prove Trave         Birthingcharh       AL         Material Comment       District Comment         Birthingcharh       AL         Birthingcharh       AL         Birthingcharh       AL         Birthingcharh       AL         Birthingcharh       AL         Birthingcharh       AL |

5

• Book reservations as required for the entire duration of the travel order

|                                                                                                    | tp://wx1.getthere.net/                       | rsid-9693@@transIndex-                            | 0%3A0.0.0.0%3A0Esid-                                                      | 9693@monAbbrList%5                     | 580%5D-98.dep - Windows Internet Explorer                       |
|----------------------------------------------------------------------------------------------------|----------------------------------------------|---------------------------------------------------|---------------------------------------------------------------------------|----------------------------------------|-----------------------------------------------------------------|
|                                                                                                    | FodTroval                                    | er.com                                            | 10000000                                                                  | 27                                     |                                                                 |
|                                                                                                    | ED0, an HP in                                | ampiery, evilation                                | USER .                                                                    |                                        | mailing people ribb caper (***                                  |
|                                                                                                    | veler: Site                                  | eniss_ust_w                                       |                                                                           |                                        | Ext Booking and Reservation System                              |
|                                                                                                    |                                              |                                                   |                                                                           |                                        | Trips                                                           |
|                                                                                                    |                                              |                                                   |                                                                           |                                        | Hell with the page                                              |
|                                                                                                    | Your trip so far                             |                                                   |                                                                           |                                        | veze details                                                    |
|                                                                                                    | elect Flight for We                          | d, Sep 15, 2010                                   |                                                                           |                                        |                                                                 |
|                                                                                                    | Intevile/Decatur (HSV) to 8<br>Modify search | irmingham (\$HM)                                  |                                                                           |                                        |                                                                 |
| • Your stips to far       > sex stiff         • Your stips to far       > sex stiff         • Second Hamps to find to far       > sex stiff         • Second Hamps to find to far       > sex stiff         • Second Hamps to find to far       > sex stiff         • Second Hamps to find to far       > sex stiff         • Second Hamps to find to far       > sex stiff         • Second Hamps to find to far       > Second Hamps to find to far         • Second Hamps to find to far       Second Hamps to find to far         • Second Hamps to find to far       Second Hamps to find to far         • Second Hamps to find to far       Second Hamps to find to far         • Second Hamps to find to far       Second Hamps to find to far         • Second Hamps to find to far       Second Hamps to find to far         • Second Hamps to find to far       Second Hamps to find to far         • Second Hamps to find to far       Second Hamps to find to far         • Second Hamps to find to far       Second Hamps to find to far         • Second Hamps to find to far       Second Hamps to find to far         • Second Hamps to find to far       Second Hamps to find to far         • Second Hamps to find to far       Second Hamps to find to far         • Second Hamps to                                                                                                    | 0 9                                          |                                                   |                                                                           |                                        |                                                                 |
|                                                                                                    | W Your trip                                  | so far                                            |                                                                           |                                        | ► xiew.det                                                      |
|                                                                                                    | Select El                                    | light for Wed. Sep.                               | 15 2010                                                                   |                                        |                                                                 |
|                                                                                                    | Huntsville/De                                | Icatur (HSV) to Birminghar                        | n (BHM)                                                                   |                                        |                                                                 |
|                                                                                                    | · HOULY AND                                  | RCC .                                             |                                                                           |                                        |                                                                 |
|                                                                                                    | igens 📕 Osvenment Cr                         | Intracted Airline [CA] Contracte                  | d Capacity Controlled Fare (VC                                            | A] Contrasted Fare 🚫 Out o             | of Policy                                                       |
| Under Tarte         Artend         Artend         Artend         Artend         Exclusion           000 AM - vices to e11<br>SCO AM - vices to e11<br>SCO | learch.by.Price                              |                                                   |                                                                           |                                        | 30 flight options : 1-20   21:20                                |
|                                                                                                    | Departure<br>Option 1                        | Arrival                                           | Aidine                                                                    | Notes                                  | Price (estimate) Final Building Your Isterary For Complete Proc |
|                                                                                                    | 5:00 AM - Wed. Sep 15                        | 8:26 AM - Wed, Sep 15                             | a US<br>Almatys                                                           | Non-stop                               | OutvernmentNivrestricted, Coach Class                           |
|                                                                                                    | funtavile/Decatur, AL<br>HSV2                | Charlotte, NC (CLT)                               | Operated by US ARWAYS<br>EXPRESS PSA ARLINES<br>Floot 2207 - CRI700       | N/A on-time<br>View seats              | Select                                                          |
| Start view Start       No.24 AM. view Start       No.24 AM. view Start       No.24 AM. view Start       No.24 AM. view Start         Start AM. view Start       No.24 AM. view Start       No.24 AM. view Start       No.24 AM. view Start       No.24 AM. view Start         Start AM. view Start       No.24 AM. view Start       No.24 AM. view Start       No.24 AM. view Start       No.24 AM. view Start         Start AM. view Start       No.24 AM. view Start       No.24 AM. view Start       No.24 AM. view Start       No.24 AM. view Start         Start AM. view Start       No.24 AM. view Start       No.24 AM. view Start       No.24 AM. view Start       No.24 AM. view Start         Start AM. view Start       No.24 AM. view Start       No.24 AM. view S                                                                                                    |                                              |                                                   | Class. Goech Class.                                                       | Carlo Maria                            |                                                                 |
| Build Statistic                                                                                                    | 550 AM - Wed, Sep 15<br>Charlotte, NC (CLT)  | 10:24 AM - Wed, Sep 15<br>Birmingham, AL (EHM)    | Operated by US ARWAYS                                                     | Total flight time<br>4:24              |                                                                 |
| the decision of the second of the second of                                                                                                    |                                              |                                                   | Flight 2629 - CR9<br>Class: Coach Class                                   | 351 miles<br>90% on-time               |                                                                 |
| delay 2 the delay where the light of the light of the lig                                                                                                    |                                              |                                                   |                                                                           | SUCC.REALS                             |                                                                 |
|                                                                                                    | totion 2                                     |                                                   |                                                                           |                                        | Facility Roadhan Value Handreich Paul Connecte Price, 1-1       |
|                                                                                                    | s://uat.fedtraveler.co                       | om/?cb-DSKA1&o-O - Tra                            | vel Authorization - Wind                                                  | lows Internet Explorer                 |                                                                 |
|                                                                                                    | FedTrave                                     | eler.com                                          |                                                                           |                                        |                                                                 |
|                                                                                                    | ganizer User Profile                         | Travel Research Plan                              | ning Print Help 1                                                         | Tutorial Support                       | Logout moving people not sapet sm                               |
| The Vertice Review     DOUGREGAT NUMBER     OREALIZATION       Videol get there net review     Image: An index of 20 200 (0.0 cm 20 200 mm of 20 200 mm of 20 20                                                                                                    | to Desktop                                   | Travel Auth                                       | norization                                                                |                                        |                                                                 |
| Non-state     Non-state     Non-state <td>://wx1.getthere.net/</td> <td>TRAVELER NAME DOC<br/>7sid-969388transindex-</td> <td>UMENT NUMBER</td> <td>ORGANIZATIO</td> <td>w<br/>30:policy\$ys - Windows Internet Explorer</td>                                                                                                    | ://wx1.getthere.net/                         | TRAVELER NAME DOC<br>7sid-969388transindex-       | UMENT NUMBER                                                              | ORGANIZATIO                            | w<br>30:policy\$ys - Windows Internet Explorer                  |
| Belle Construction     And and and and and and and and and and a                                                                                                    | FootTreneol                                  |                                                   | 118/116 - 71 - 22                                                         | 10-21                                  |                                                                 |
| Merri Ster nana_ust_w     Ster nana_ust_w     Ster nana_ust_w <td>EDS, en HP er</td> <td>empany, solution</td> <td>Mar e</td> <td></td> <td>making people indigaper **</td>                                                                                                    | EDS, en HP er                                | empany, solution                                  | Mar e                                                                     |                                        | making people indigaper **                                      |
| Trips         Itals with the same         Control the same         Control the same         Control the same         Control the same         Control the same         Control the same         Control the the decader (HSV)         Notice same         Control to the same         Control to the same <th< td=""><td>eler: Site</td><td>n nasa_uat_w</td><td></td><td></td><td>Ext Booking and Reservation System</td></th<>                                                                                                    | eler: Site                                   | n nasa_uat_w                                      |                                                                           |                                        | Ext Booking and Reservation System                              |
| Image: And and a large intervent of the contract of the contract of the contr                                                                                                    |                                              |                                                   |                                                                           |                                        | Trips                                                           |
| elect Flight for Thu, Oct 07, 2010<br>mergham, OthM to Hundby@Decalur (HSV)                                                                                                    | Your trip so far                             | Wed, Sep 15, 2010                                 |                                                                           |                                        | <ul> <li>track with the page</li> <li>view datain</li> </ul>    |
| Mail: Leased<br>Vour trip so far., Wed, Sep 15, 2010<br>Verwichten<br>Select Flight for Thu, Oct 07, 2010<br>Brimagham (BHM) Ib Mutas/MeDeclaur (HSV)<br>Modify search<br>Modify search<br>Modify search<br>Modify search<br>Modify search<br>Provided Mailine [CA] Conteaded Capacity Controlled Pare (CA) Conteaded Pare (S) Cut of Polity:<br>So Flight options : 1-20   21.32<br>Debott Micro<br>Provided Mailine [CA] Conteaded Capacity Controlled Pare (CA) Conteaded Pare (S) Cut of Polity:<br>So Flight options : 1-20   21.32<br>Debott Micro<br>Provided Pare (CA) Conteaded Pare (CA) Conteaded Pare (CA)                                                                                                    | elect Flight for Thu                         | , Oct 07, 2010                                    |                                                                           |                                        |                                                                 |
| Your trip so far     Your trip so far     Wed, Sep 15, 2010       Program     Select Flight for Thu, Oct 07, 2010       Brendpam     (BHM) 10 Huntavike/Decalur (HSV)       Modify search                                                                                                    | Modify search                                | escenter (nov)                                    |                                                                           |                                        |                                                                 |
| Provide and the search of the search of the                                                                                                    | Company<br>This page<br>with no p            | r trip so far Wed,                                | Sep 15, 2010                                                              |                                        | ► view detain                                                   |
| art Drimmigham (Units) 10 FundsWeiDecalur (155V) Fe Modify search Provide California (California (Californi)))))))))))))                                                                                                    | PI Sele                                      | ect Flight for Thu, Or                            | t 07, 2010                                                                |                                        |                                                                 |
| gent: Contracted Axine: CA Contracted Capacity Controlled Fair (CA) Contracted Fair © Out of Policy     asch by Proc Contracted Axine: CA Contracted Capacity Controlled Fair (CA) Contracted Fair © Out of Policy     asch by Proc Contracted Capacity Controlled Fair (CA) Contracted Fair © Out of Policy     asch by Proc Contracted Capacity Controlled Fair (CA) Contracted Fair © Out of Policy     asch by Proc Contracted Capacity Controlled Fair (CA) Contracted Fair © Out of Policy     asch by Proc Contracted Capacity Controlled Fair (CA) Contracted Fair (CA) Contracted Fair (CA)     Contract Capacity Contracted Capacity Contracted Fair (CA) Contracted Fair (CA)     Contract Capacity Contracted Fair (CA)     Contract Capacity Contracted Fair (CA)     Contract Capacity Contracted Fair (CA)     Contract Capacity Contracted Fair (CA)     Contract Capacity Contracted Fair (CA)     Contract Capacity Contracted Fair (CA)     Contract Capacity Contracted Fair (CA)     Contract Capacity     Contract Capacity     Contract Capaci                                                                                                    | de Bernin                                    | gnam (BHM) to Huntsville/De<br><u>Sify search</u> | catur (HSV)                                                               |                                        |                                                                 |
| Generative Contracted Autrice     CAIL Contracted Capacity Contracted Fare     Out of Policy       Contracted Autrice     Contracted Fare     Out of Policy       Contracted Autrice     Contracted Fare     Out of Policy       Contracted Autrice     Contracted Fare     Out of Policy       Decontinue     Police Contracted Pare       Decontinue     Police Contracted Pare       Police Contracted Pare                                                                                                    | 1                                            |                                                   |                                                                           |                                        |                                                                 |
| Description     Arrival     Airline     Notes     CCC     Plant       plion 1     Final Building Your Interary For Compare Proce       110 AAA - Thu, Oct 07     Final Building Your Interary For Compare Proce       120 AAA - Thu, Oct 07     Coperated by PRIACLE DBA<br>Point A COMPACT     Non-stop<br>70% on-stop<br>Point A COMPACT     Non-stop<br>Total Right Interary       150 AMA - Thu, Oct 07     Interact Compared Dy PRIACLE DBA<br>Remphre, TH UMEM     Non-stop<br>Total Right Interact     Select       150 AMA - Thu, Oct 07     Interact Compared Dy PRIACLE DBA<br>Remphre, TH UMEM     Non-stop<br>Total Right Interact     Non-stop<br>Total Right Interact       150 AMA - Thu, Oct 07     Interact Compared Dy PRIACLE DBA<br>Ristoria     Non-stop<br>Total Right Interact     Non-stop<br>Total Right Interact       150 AMA - Thu, Oct 07     Interact Compared Dy PRIACLE DBA<br>Ristoria     Non-stop<br>Total Right Interact     Non-stop       150 AMA - Thu, Oct 07     Interact Compared Dy PRIACLE DBA<br>Ristoria     Non-stop     Total Right Interact       150 AMA - Thu, Oct 07     Interact Compared Dy PRIACLE DBA<br>Ristoria     Non-stop     Total Right Interact       150 AMA - Thu, Oct 07     Interact Compared Dy PRIACLE DBA<br>Ristoria     Non-stop     Total Right Interact       150 AMA - Thu, Oct 07     Interact Compared Dy PRIACLE CBA<br>Ristoria     Non-stop     Total Right Interact       150 AMA - Thu Oct 07     Interact Compared Dy PRIACLE CBA<br>Ristoria     Non-stop <t< td=""><td>igend: 🧱 Government Co</td><td>intracted Airline [CA] Contracted</td><td>d Capacity Controlled Fare</td><td>A Contracted Fare SOut</td><td>at Policy.<br/>30 flight options : 1,20 + 21,30</td></t<>                                                                                                    | igend: 🧱 Government Co                       | intracted Airline [CA] Contracted                 | d Capacity Controlled Fare                                                | A Contracted Fare SOut                 | at Policy.<br>30 flight options : 1,20 + 21,30                  |
| Option 1         Prinal Building Your Interarry: For Complete Price           110 AM - Thus, Oct 07<br>Immogham, AL, (BMA)         7:16 AM - Thus, Oct 07<br>Memohine, TM (MA)         Operated by PRIVACLE DBA<br>DBL TA CONNECTION<br>Class: Control Class:         Non-atop<br>TOK and eather<br>Witters and the<br>Class: Control Class:         SolvernmentMinestrated of<br>SolvernmentMinestrated of<br>SolvernmentMinestrat                                             | Departure                                    | Arrival                                           | Airline                                                                   | Notes                                  | Price (estimate)                                                |
| Interplane, AL (B102)     Memories, Thi (DELC)     Operated by PreixAct De Day (211 miss)     211 miss)     Society Control (Control (Contr                                                                                                    | Option 1<br>6:10 AM . The Oct 67             | 7:16 AM - 7- 0-107                                |                                                                           | Non-stop                               | Pinish Building Your Isleerary For Complete Price               |
| SD AM - Thu Oct 07     10:47 AM - Thu Oct 07     AD ELTA     Non-ships       empine, TN USED     Hondor MeDioreatur, AL     AD ELTA     Total Report       Class Couch Class     One-ship     Total Report       Version MeDioreatur, AL     Person Class     Non-ships       Version Class     Couch Class     Non-ships       Version Class     Couch Class     Non-ships       Version Class     Couch Class     Non-ships       Version Class     Couch Class     Non-ships                                                                                                    | Birmingham, AL (DHM)                         | Memphis, TN (MEM)                                 | Operated by PINNACLE DBA<br>DELTA CONVECTION<br>Flight 4090 - Canadar Jet | 211 miles<br>70% on-time<br>View seats | Select                                                          |
| emphis, Th. <u>UREU</u> Hunts-desDecalur, AL. Governand by Petrik-CLC BBA. Total Injuit time<br>dtSD/ DELTA CONSILICTION 47 inter-<br>Plan SPS - <u>Canada Let</u><br>Chars: Cond. Class.                                                                                                    | 9:50 AM . The Oct 07                         | 10:47 AM - The Oct 67                             | Class: Coach Class                                                        | Non-stop                               |                                                                 |
| Class Coach Class 80% on-time<br>View seats                                                                                                    | demethin Thi (LIFLE)                         | Huntavile/Deciatur Al                             | Operated by PINNACLE DBA                                                  | Total flight time                      |                                                                 |
|                                                                                                    | Seriginia, in Dicking                        | (MSM)                                             | DELTA CONNECTION<br>Fight 3955 - Canadair Jet                             | 4:37<br>184 miles                      |                                                                 |

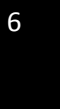

- 2. Upon returning from the Online Booking Engine, modify the travel authorization by changing the end date of the trip to reflect an end date of the current fiscal year
  - Modified travel dates: September 15, 2010 to September 30, 2010

| C https://uat.fedtraveler.co                                                                                                    | m/?cb-DSKA1&o-O - Travel Authorization - Windows Inter                                                                                                    | rnet Explorer                                                                                                    |
|----------------------------------------------------------------------------------------------------|----------------------------------------------------------------------------------------------------|----------------------------------------------------------------------------------------------------|
|                                                                                                    | Promisery, solution                                                                                                    |                                                                                                    |
| Return to Dealition                                                                                                    | Travel Authorization                                                                                                    | support Logout                                                                                                    |
|                                                                                                    | TRAVELER NAME DOCUMENT NUMBER                                                                                                    | ORGANIZATION                                                                                                    |
| -FedTrave                                                                                                    | IP company, solution                                                                                                    |                                                                                                    |
| Organizer User Profile                                                                                                    | Travel Research Planning Print Help Tutorial Travel Authorization Traveler Name Document Number                                                                                                    | Support Logout moving poople not baper                                                                                                    |
| Page Help<br>Der hin gage to create a<br>Travel Auflerization. You<br>down and the destination<br>Travel Auflerizations. You<br>down and the Long Term<br>over 30 days.<br>Step by sitep instructions.<br>1 Choose a Trip<br>Printable Job Adts | ANSA62IS60XXXXST50003412      PREPARER NAME     ORCARLZATION     MARSHALL SPACE FLIGHT     Record Locator: W-NWBCSQ      What is the Purpose of your Trip?     MEETING     User Comments:     Transportation Payment Method?     CENTRA     Leng Topy Topy Topy Topy | MARSHALL SPACE FLIGHT<br>CENTER SITS   Travel Destinations    LAVING FROM  GOING TO  HUNTSVILLE, AL USA HSV  BIRMINGHAM, AL USA BHN  O9/15/2010 GAN  Contract Flight                                                                                                    |
| FAOs and Support "How Te" Additional Web                                                                                                    | Travel Destinations     Departure & 1st Destination     LLAVING FROM GOING TO                                                                                                    | Return Home Returning From                                                                                                    |
| Accessionity Help?                                                                                                    | HUNTSVILLE, AL USA HSV BIRMINGHAI<br>09/15/2010 6AH Contract Flig<br>Return Home                                                                                                    | BIRMINGHAM AL USA 00/30/2010 a GAM W BMM<br>Thu. 30 Sep 2010 End Aircart                                                                                                    |
|                                                                                                    | Returning From<br>TDV LocAtion CITV<br>DIRHINGHAH AL USA C<br>TRAVIL HOOL<br>Contract Right                                                                                                    | Returning To         STATE         Country         Analyse Date         Alapoint           CITV         STATE         Country         Analyse Date         Alapoint           HUNTSVILLE         AL         USA         09/30/2010 [m]         HSV           Find City         Find City         The, 7 Oct 2010         Find Alapoint           Save and Continue         Cancel         Cancel         Cancel |
|                                                                                                    | CITY STATE COUR<br>HUNTSVILLE AL USA<br>Find City Eind Country<br>Save and Continue Cancel                                                                                                    | 09/30/2010 HSV  <br>Thu. 7 Oct 2010 Eind Airpart                                                                                                    |

- Press the Save and continue icon after modifying the trip end date to save the changes.
- Select the Review button to add airfare totals; totals are initially zeroed out when the itinerary is modified (travel dates)
- Select the Complete the Authorization button to complete the document
- Select and allocate the appropriate accounting data
- Once completed, submit the document for approval

Note: The first authorization recorded for CAS funded split-year trips crossing into the next fiscal year will retain the itinerary reflecting the true travel dates of the travel order (those occurring in both fiscal years); ensuring roundtrip airfare costs are reflected in the current fiscal year.

All reservations (air, hotel, and rental car where applicable) are made and approved via the first authorization.

Travelers/Preparers will need to adjust the estimated costs to accommodate for the reduction in the per diem rate occurring on the last day of the fiscal year in which the travel is authorized.

AGENCY GUIDANCE: The travel authorization reflecting travel dates occurring in the next fiscal year are not effective and cannot be obligated until the associated appropriations are enacted

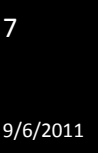

and are made available in SAP after fiscal year startup. Travelers/Preparers must add the following verbiage to the comments section of the initial travel authorization:

"Travel is scheduled thru Oct. XX, 2010. You are authorized to continue your travel beyond 9/30/2010 subject to the availability of FY 2011 funding. After funding becomes available, a separate travel authorization will be prepared for the FY 2011 portion of this trip to document the obligation of FY 2011 funding. If new funding does not become available to continue your travel after 9/30/10, you will be required to terminate your trip."

Note: In this statement example, travel begins in FY 2010 and continues into FY 2011. Adjust the fiscal year dates according to the years in which travel occurs when inserting the verbiage in the authorization's comments section.

- 3. Create the travel authorization in FedTraveler.com reflecting the portion of the trip occurring in the second fiscal year.
  - a. No reservations will be included unless travel plans are modified/extended when funds are available.

## Detailed Example (In example, travel begins in FY 2010 and continues into FY 2011):

- 1. FY 2011 portion of a Single trip travel order reflecting travel from September 15, 2010 to October 7, 2010 citing CAS funding.
  - a. Enter Departure date of 10/01/2010
  - b. Enter Return date of 10/07/2010

| #,D3, #                               | Mitt scorighary, accusion                                                                                                    |                                        |                                                      |                  |
|---------------------------------------|----------------------------------------------------------------------------------------------------|----------------------------------------|------------------------------------------------------|------------------|
| izer User Profile                     | Travel Research Planning Print Het                                                                                                    | n Tutorial Support Logout mo           | percenter mut in table "                             |                  |
| Dealinp                               | <b>Travel Authorization</b>                                                                                                    | 1                                      |                                                      |                  |
|                                       | TRAVILER NAME DOCUMENT NUMBER                                                                                                    | ORGANIZATION                           |                                                      |                  |
| s Help.                               | NASA621S60XXXXS                                                                                                    | 150003413 MARSHALL SPACE FLIGHT        |                                                      |                  |
| forization, Visu                      | PREPARER NAME ORGANIZATION                                                                                                    |                                        |                                                      |                  |
| tiple destination<br>horizations. You | MARSHALL SPA                                                                                                    | CE FLIGHT CENTER SITS                  |                                                      |                  |
| the Long Term<br>box for travel       | What is the Purpose of your Trip?                                                                                                    | MEETING                                |                                                      |                  |
| <i>m</i> .                            | User Comments:                                                                                                    | test Modify                            |                                                      |                  |
| p matructions                         | 7 Transportation Payment Method?                                                                                                    | CENTRALLY BILLED ACCOUNT               |                                                      |                  |
| ie a Tripi 😽                          | Long Term TDY Travel:                                                                                                    |                                        |                                                      |                  |
| NO ASS                                |                                                                                                    | March 2010 March 2010 April 2010 April |                                                      |                  |
| Support                               | Travel Destinations CReturn Hi                                                                                                    | ome has been saved.                    |                                                      |                  |
| _                                     | Departure & 1st Destination                                                                                                    | Travel Destinations ① Retur            | n Home has been saved.                               |                  |
| al Web                                | LEAVING FROM                                                                                                    | Descriptions & Lat Destination         | -                                                    |                  |
| ulity Help?                           | HUNTSVILLE, AL USA HSV I                                                                                                    | Departure & 1st Destinatio             | <u>n</u>                                             |                  |
|                                       | 1 2010212010                                                                                                    | LEAVING FROM                           | GOING TO                                             | Modify           |
|                                       | Return Home                                                                                                    | HUNTSVILLE, AL USA HSV                 | BIRMINGHAN, AK USA BHM                               |                  |
|                                       | LEAVING FROM                                                                                                    | 10/01/2010 6AM                         | Contract Flight                                      | 7                |
|                                       | INTERPORTATION AND AND AND A DESIGN                                                                                                    |                                        |                                                      |                  |
|                                       | BIRMINGHAN, AK USA BIRM                                                                                                    |                                        |                                                      |                  |
|                                       | 10/07/2010 сан                                                                                                    | Return Home                            |                                                      |                  |
|                                       | ВЛИПИСНАЯ, АК ОЗА ВЫИ<br>10/07/2010 ели<br>Франция и составляет и составляет и состав<br>По составляет и составляет и составляет и составляет и составляет и составляет и составляет и составляет и сост | Return Home                            |                                                      | Made             |
|                                       | DO YOU NEED TO:     Enter Other Expenses                                                                                                    |                                        | GOING TO                                             | Modify           |
|                                       | Do you need to:     Enter Other Expenses     Enter Other Expenses     Enter Other Expenses     Enter Other Expenses     Enter Other Expenses                                                                                                    | Return Home                            | GOING TO<br>HUNTSVILLE, AL USA HSV<br>Context Eliabl | Modify<br>Delete |

- Reservations were created in the original trip.
- Click the Complete Travel with the authorization.
- Adjust estimated costs
- Select the appropriate accounting data
- Submit the Document

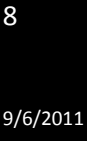

Note: Travelers/Preparers will need to adjust the estimated costs to accommodate for the reduction in the per diem rate occurring on the first day of the second year's travel authorization.

Process Recommendation: Users are encouraged to add comments to the second fiscal year's travel authorization to readily identify the previous year's travel authorization/obligation/costs, i.e., "See associated FY 2010 Split-Year Travel Authorization # ..." in the FY 2011 authorization for travel that started in FY 2010 but continued into FY 2011.

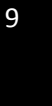

#### Foreign Travel That Begins After the Start of the Fiscal Year

As previously mentioned, FedTraveler.com will allow authorizations to be created in the current fiscal year for foreign travel which begins after the start of the following fiscal year. This will facilitate airline ticket reservations, which usually must be purchased farther in advance than domestic travel. The only amount that may be obligated in the current fiscal year will be the cost of the ticket and the associated transaction fee. All other amounts on the authorization will be zeroed out.

Following are screen prints for this process.

#### 1. No Per Diem has been selected.

| sktop                                                                                                    | Travel Authorization                                                                                                    |                                                                                                    |
|----------------------------------------------------------------------------------------------------|----------------------------------------------------------------------------------------------------|----------------------------------------------------------------------------------------------------|
| Help<br>to create a<br>rization. You<br>ble destination<br>rizations. You<br>b Long Term<br>x for travel<br>instructions: | TRAVELER NAME         DOCUMENT NUMBER         ORGANIZATION           LILLIAN J CAMPBELL         NASA62AD010XXXST50003461         MARSHALL SPACE<br>FLIGHT CENTER SITS           PREPARER NAME         ORGANIZATION         MARSHALL SPACE<br>FLIGHT CENTER SITS           NAHEED JAMIL         MARSHALL SPACE FLIGHT CENTER SITS           1         What is the Purpose of your Trip?         MEETING<br>Lest           User Comments:         test         Modify           2         Transportation Payment Method?         CENTRALLY BILLED ACCOUNT | 7 Travel Authorization Tasks                                                                                                    |
| Web                                                                                                    | Long Term TDY Travel:<br>3 Travel Destinations<br>Departure & 1st Destination<br>Leaving From<br>CITY STATE COUNTRY DEPART DATE TIME AIRPORT<br>HUNTSVILLE AL V USA 10/17/2011 6 6AM HSV<br>End City Eind Country Mon. 17 Oct 2011 Eind Airport<br>TRAVEL MODE<br>Contract Flight V                                                                                                    | 1b Comments         2 Payment Method         3a Destination 1         3z Return Home/End Trip         4a Enter Other Expenses         4b Exclude Personal Days         5a Book Reservations |
|                                                                                                    | Going To       TDV LOCATION CITY     STATE     COUNTRY     ARRIVE DATE     AIRPORT       toronto     FC     Can     10/17/2011     yyz       Find City     Find Country     Mon, 17 Oct 2011     Find Airport       PER DIEM     Image: Cancel     Save and Continue     Cancel                                                                                                    | Sb Complete Authorization                                                                                                    |

9/6/2011

10

2. In the Financial Summary there is only the Transaction Fee and Transportation cost.

| Add Document   Concent Messages   For and Support   Previous Advance(9) 90.00 Tansaction Fee S21 Edit even with a Support Tansaction Fee S21 Edit even with a Support Edit even with a Support Edit even with a Support Edit even with a Support Tansaction Fee S21 Edit even with a Support Edit even with a Support Edit even with a Support Edit even with a Support Edit even with a Support Edit even with a Support Edit even with a Support Support field even with a Support Edit even with a Support Support field even with a Support Edit even with a Support Support field even with a Support field even with a Support field                                                                                                    | ganizer User Profile                   | Travel Research Planning Print Help Tutorial            | Support Logout            |           | - movi    | ng people nor po | iper |  |
|----------------------------------------------------------------------------------------------------|----------------------------------------|---------------------------------------------------------|---------------------------|-----------|-----------|------------------|------|--|
| bid Document     cournent Messages        Doc. Number: NASA62AD010XXXST50003461   counnet              Page Help   this page to role work   typur Summary of Expense Categories   typur Summary of Expense Categories   typur Su                                                                                                    | bmit Document                          | Financial Summary                                       |                           |           |           |                  |      |  |
| cument Messages     Doc. Number: NASA62AD010000ST50003461     CAMPBELL (MARSHALL SPACE FLIGHT CENTER SIT5)     Page Help     this page to review an operation of the space function of the space function of the sp                                                                                                    | ld Document                            |                                                         |                           |           |           |                  |      |  |
| WIN       CAMPBELL (MARSHALL SPACE FLIGHT CENTER SITS)         Page Holp       Image Categories         Transaction Fee S21       Iff         Summary of Expense Categories       Image Categories         Edit expense tent.       Transaction Fee S21         To modity an       Previous Advance(s) 50.00         Previous Advance 50.00       Total Advance 50.00         Habe Job Adds       Estimate of \$ \$ \$ \$ \$ \$ \$ \$ \$ \$ \$ \$ \$ \$ \$ \$ \$ \$                                                                                                    | cument Messages                        | Doc. Number: NASA62AD010XX                              | XST50003461               |           |           |                  |      |  |
| Page It rey our trip allocations, then if desired     Image It rey our trip allocations, then if desired     Image It rey our trip allocations It rey out trip allocations It rey out trip allocatis It rey out trip allocatis It rey out trip alloca                                                                                                    | Im                                     | CAMP                                                    | BELL (MARSHALL SPACE FLIG | HT CENTER | SIT5)     |                  |      |  |
| Page 16 proview a page to review a page to review a page to                                                                                                    |                                        | Enter your trip allocations, then if desired, choose    | an A n below:             |           |           |                  |      |  |
| bur Summary et ise Categories     ise Categories                                                                                                    | Page Help                              | Summary of Expense Categories                           |                           |           |           |                  |      |  |
| de expenses undar<br>tammatry of Expenses<br>targories by:<br>de compting the<br>incoultric context to<br>the expenses term.<br>To biol volts<br>and Support<br>To<br>To<br>To<br>To<br>To<br>To<br>To<br>To<br>To<br>To                                                                                                    | our Summary of<br>se Categories.       | Transaction Fee \$21.37 (15)                            |                           |           |           |                  |      |  |
| Summary of Expense<br>adecords by<br>Accounting String.       Estimated Total \$61.27<br>Advance         Scounting String.       Freevious Advance(s) \$0.00<br>Total Advance \$0.00         and Support       Samount % Percent         x To*       Select T_AULD_ACCOUNT_CODE         * SELECT_A_VALID_ACCOUNT_CODE       0.000         * SELECT_A_VALID_ACCOUNT_CODE       0.000         * Select T_AULD_ACCOUNT_CODE       0.000         * Select T_AULD_ACCOUNT_CODE       0.000         * Select T_AULD_ACCOUNT_CODE       0.000         * Select T_AULD_ACCOUNT_CODE       0.000         * Select T_AULD_ACCOUNT_CODE       0.000         * Select T_AULD_ACCOUNT_CODE       0.000         * Select T_AULD_ACCOUNT_CODE       0.000         * Select T_AULD_ACCOUNT_CODE       0.000         * Select T_AULD_ACCOUNT_CODE       0.000         * Select T_AULD_ACCOUNT_CODE       0.000         * Select T_AULD_ACCOUNT_CODE       0.000         * Select T_AULD_AULD_ACCOUNT_CODE       0.000         * Select T_AULD_AULD_AULD_AULD_AULD_AULD_AULD_AULD                                                                                                    | dit evnenses under                     |                                                         |                           |           |           |                  |      |  |
| electory find mext to the explorest term.<br>Total Advance<br>be counting String.<br>a and Support<br>Total Advance (s) 50.00<br>Total Advance (s) 50.00 | Summary of Expense<br>Categories by    | Estimated Total \$61.27                                 |                           |           |           |                  |      |  |
| Image: Constitution of the Cupenition String.       Image: Constitution of the Cupenition String.       Image: Cupenition String.         Image: Cupenition String.       Image: Cupenition String.       Image: Support of the Cupenition String.       Image: Support of the Cupenition String.         Image: Cupenition String.       Image: Support of the Cupenition String.       Image: Support of the Cupenition String.       Image: Support of the Cupenition String.       Image: Support of the Cupenition String.         Image: Cupenition String.       Image: Support of the Cupenition String.       Image: Support of the Cupenition String.       Image: Support of the Cupenition String.       Image: Support of the Cupenition String.         Image: Cupenition String.       Image: Support of the Cupenition String.       Image: Support of the Cupenition String.       Image: Support of the Cupenition String.       Image: Support of the Cupenition String.         Image: Cupenition String.       Image: Support of the Cupenition String.       Image: Support of the Cupenition String.       Image: Support of the Cupenition String.       Image: Support of the Cupenition String.       Image: Support of the Cupenition String.       Image: Support of the Cupenition String.       Image: Support of the Cupenition String.       Image: Support of the Cupenition String.       Image: Support of the Cupenition String.       Image: Support of the Cupenition String.       Image: Support of the Cupenition String.       Image: Support of the Cupenition String.       Image: Support of the Cupenition String. <td< td=""><td>electing the<br/>pinocular icon next to</td><td>Advance</td><td></td><td></td><td></td><td></td><td></td><td></td></td<>                                                                                                    | electing the<br>pinocular icon next to | Advance                                                 |                           |           |           |                  |      |  |
| abc/ Job Adds     S and Support     S Amount % Percent       y To*     S ELECT_A_VALID_ACCOUNT_CODE ^000000 ^2121^FC000000 61:27 100.00 Edt       • SELECT_A_VALID_ACCOUNT_CODE ^000000 ^2121^FC000000 61:27 100.00 Edt       • • • • • • • • • • • • • • • • • • •                                                                                                    | To modify an                           | Previous Advance(s) \$0.00                              |                           |           |           |                  |      |  |
| bib Job Adds       Enter Your Trip Allocations ◊ By Dollar ● % By Percent         x and Support       Accounting String       \$ Amount % Percent         · SELECT_A_VALID_ACCOUNT_CODE       ^0000000 ^2121°FC000000       6127       100.00       Edit         · SELECT_A_VALID_ACCOUNT_CODE       ^0000000 ^2121°FC000000       6127       100.00       Edit         · SELECT_A_VALID_ACCOUNT_CODE       ^0000000 ^2121°FC000000       6127       100.00       Edit         · SELECT_A_VALID_ACCOUNT_CODE       0.000       0.00       Edit       Edit         · SELECT_A_VALID_ACCOUNT_CODE       0.000       0.00       Edit         · SELECT_A_VALID_ACCOUNT_CODE       0.000       0.00       Edit         · SELECT_A_VALID_ACCOUNT_CODE       0.00       0.00       Edit         · SELECT_A_VALID_ACCOUNT_CODE       0.00       0.00       Edit                                                                                                    | elect the Edit button                  | Total Advance 50.00                                     |                           |           |           | <i></i>          |      |  |
| Accounting String         \$ Amount         % Percent           • SELECT_A_VALID_ACCOUNT_CODE         ^0000000 ^2121^*FC000000         6127         100.00         Edt           •          0.00         0.00         Edt           •         0.00         0.00         Edt           •         0.00         0.00         Edt           •         0.00         0.00         Edt           •         0.00         0.00         Edt           •         0.00         0.00         Edt                                                                                                    | ible Job Aids                          | Enter Your Trip Allocations 💿 \$ By Dollar 🔍 % By Perce | ent <u>12004/410</u>      |           |           |                  |      |  |
| SELECT_A_VALID_ACCOUNT_CODE     000000 2121 FC000000 6127     10000 Edt      0.00 0.00 Edt      0.00 0.00 Edt      0.00 0.00 Edt                                                                                                    | s and Support                          | Accounting String                                       | 2000000 - 2010125-0000000 | \$ Amount | % Percent | <b>5</b> 0       |      |  |
|                                                                                                    | ' To*                                  | SELECT_A_VALID_ACCOUNT_CODE                             | 000000 2121 PC00000       | 0.00      | 100.00    | Edit             |      |  |
|                                                                                                    |                                        | •                                                       |                           | 0.00      | 0.00      | Eat              |      |  |
|                                                                                                    |                                        | •                                                       |                           | 0.00      | 0.00      |                  |      |  |
|                                                                                                    |                                        | •                                                       |                           | 0.00      | 0.00      | Eat              |      |  |
| • 0.00 0.00 Ear                                                                                                    |                                        | •                                                       |                           | 0.00      | 0.00      | Eat              |      |  |
|                                                                                                    |                                        | •                                                       |                           | 0.00      | 0.00      | Edt              |      |  |
|                                                                                                    |                                        | No Advance Calculate                                    |                           |           |           |                  |      |  |
| No Advance Calculate                                                                                                    |                                        | Choose an Action:                                       |                           |           |           |                  |      |  |
| No Advance Calculate                                                                                                    |                                        |                                                         |                           |           |           |                  |      |  |
| No Advance Calculate Choose an Action: Clear Allocations                                                                                                    |                                        | Clear Allocations                                       |                           |           |           |                  |      |  |
| No Advance Catculate Choose an Action: Clear Allocations                                                                                                    |                                        | Clear Allocations                                       |                           |           |           |                  |      |  |
| No Advance     Calculate       Choose an Action:     Clear Allocations                                                                                                    |                                        | Clear Allocations                                       |                           |           |           |                  |      |  |

11

3. When you go back and amend the Travel Authorization, you can select *Include Meals and Lodging*.

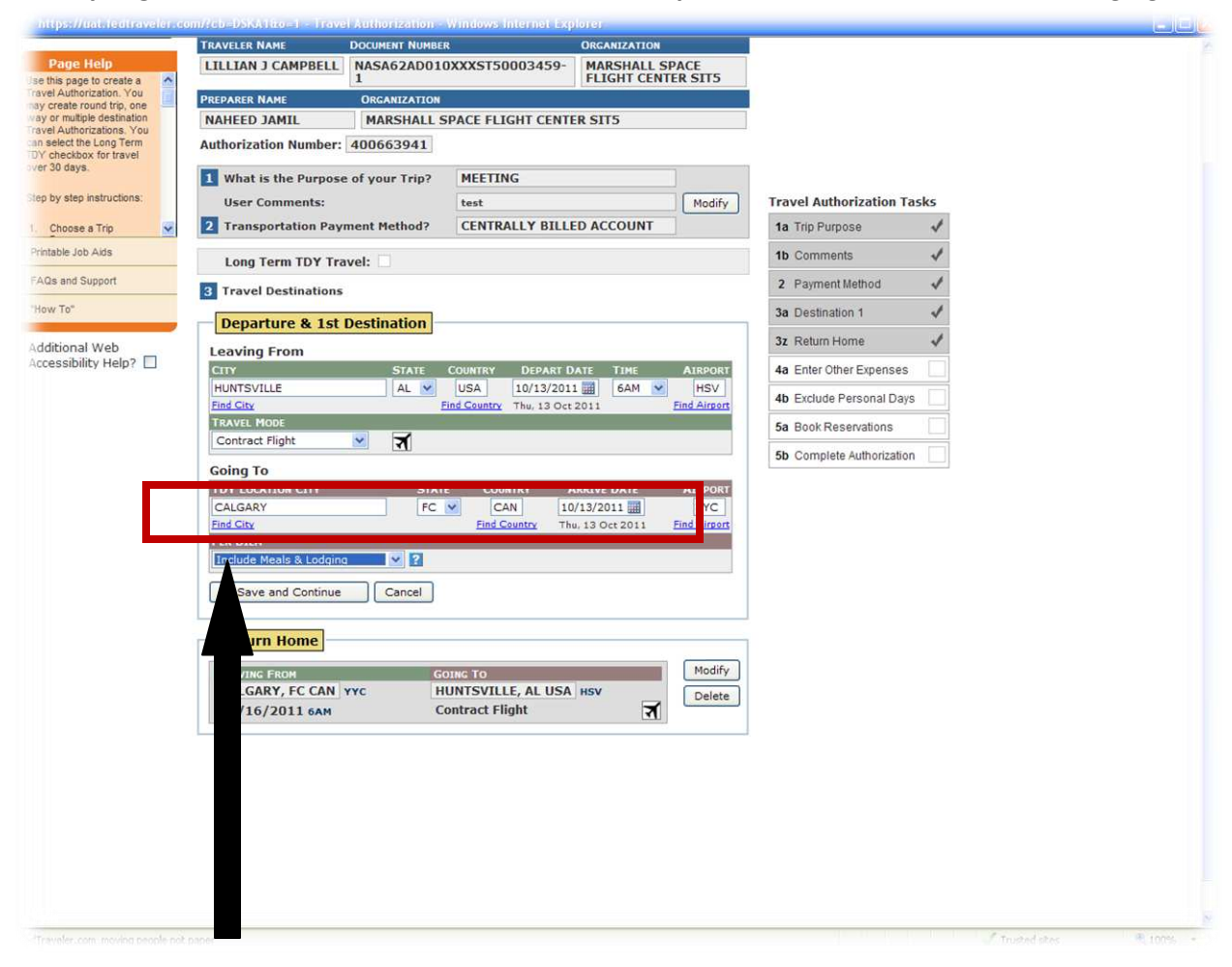

4. Now in the Financial Summary of the amended Travel Authorization, you can see the charges for Lodging and Meals.

| At Secondard<br>Concisions<br>Concisions<br>Conc | nizer User Profile                                                                                                    | Travel Research Plansing Point Help Tutorial Support                                                                                                    | t Logout                                                                                                    | Contraction of Contraction                                  |                                              |  |
|----------------------------------------------------------------------------------------------------|----------------------------------------------------------------------------------------------------|----------------------------------------------------------------------------------------------------|----------------------------------------------------------------------------------------------------|-------------------------------------------------------------|----------------------------------------------|--|
| Dec. Number: NASAE2AD010L000ST50003459-1         went Nessign:         Dec. Number: NASAE2AD010L000ST50003459-1         Mathematic:         Dec. Number: NASAE2AD010L000ST50003459-1         Mathematic:         Dec. Number: NASAE2AD010L000ST50003459-1         Mathematic:         Mathematic:         Dec. Number:         Mathematic:         Dec. Number:         Mathematic:         Mathematic:         Dec. Number:         Mathematic:         Dec. Number:         Mathematic:         Dec. Number:         Mathematic:         Dec. Number:         Mathematic:         Dec. Number:         Mathematic:         Dec. Number:         Mathematic:         Dec. Number:         Mathematic:         Dec. Number:         Mathematic:         Dec. Number:         Mathematic:         Mathematic:         Mathematic:         Mathematic:         Mathematic:         Mathematic:         Mathematic:         Mathematic:         Mathematic:         Mathematic: <td< th=""><th>nd Cocument</th><th>Financial Summary</th><th></th><th></th><th></th><th></th></td<>                                                                                                    | nd Cocument                                                                                                    | Financial Summary                                                                                                    |                                                                                                    |                                                             |                                              |  |
| hericaten Hatey<br>Dec. Humber: HASA62AD0100003T50003459-1<br>Humber: HASA62AD0100003T50003459-1<br>Humber: HASA62AD0100003T50003459-1<br>Humber: HASA62AD0100003T50003459-1<br>Humber: HASA62AD0100003T50003459-1<br>Humber: HASA62AD0100003T50003459-1<br>Humber: HASA62AD0100003T50003459-1<br>Humber: HASA62AD0100003T50003459-1<br>Humber: HASA62AD0100003T50003459-1<br>Humber: HASA62AD0100003T50003459-1<br>Humber: HASA62AD0100003T50003459-1<br>Humber: HASA62AD0100003T50003459-1<br>Humber: HASA62AD0100003T50003459-1<br>Humber: HASA62AD010000155000459-1<br>Humber: HASA62AD0100003T5000459-1<br>Humber: HASA62AD010000155000459-1<br>Humber: HASA62AD0100003T5000459-1<br>Humber: HASA62AD0100003T5000459-1<br>Humber: HASA62AD010000155000459-1<br>Humber: HASA62AD010000055000459-1<br>Humber: HASA62AD010000055000459-1<br>Humber: HASA62AD0100000000000000000000000000000000000                                                                                                    | e Document                                                                                                    |                                                                                                    |                                                                                                    |                                                             |                                              |  |
|                                                                                                    | harization Halory                                                                                                    | Doc. Number: NASA62AD010/00/ST5000                                                                                                    | N459-1                                                                                                    |                                                             |                                              |  |
| Interver     Extension       Proce Mode<br>Twee Systems     Image Systems       Proce Mode<br>Twee Systems     Image Systems                                                                                                    | ument Messages                                                                                                    | Autor, Hamber, 40000, 41                                                                                                    | DENNI POLOS DICIS CENTRO                                                                                                    | 0.000                                                       |                                              |  |
| Proce Holds       I.A         The Appoint Survey of Copensis Calegories       Letters of Copensis         Construction Fire Congress       Letters of Copensis         Construction Fire Congress       Letters of Copensis         Construction Fire Congress       Letters of Copensis         Construction Fire Congress       Letters of Copensis         Construction Fire Congress       Letters of Copensis         Dear Congress       Letters of Copensis         Construction Fire Congress       Letters of Copensis         Dear Congress       Letters of Copensis         Dear Congress       Letters of Copensis         Dear Congress       Letters of Copensis         Dear Congress       Letters of Copensis         Dear Congress       Letters of Copensis         Dear Congress       Letters of Copensis         Dear Congress       Letters of Copensis         Dear Congress       Letters of Copensis         Deart Congress       Letters of Copensis         Deart Congress       Letters of Copensis         Congress       Letters of Copensis         W Tot       Letters of Copensis         W Tot       Letters of Copensis         W Tot       Letters of Copensis         W Tot       Letters of Copensis                                                                                                    | -                                                                                                    | Traveler: DLLDA J. CAMPBELL IM                                                                                                    | WSHALL SPACE FUGHT CENTER                                                                                                    | 9(15)                                                       |                                              |  |
| Place Note       II AD         Image Seg Note       II AD         Image Seg Note       II AD         Image Seg Note       II AD         Image Seg Note       II AD         Image Seg Note       II AD         Image Seg Note       II AD         Image Seg Note       II AD         Image Seg Note       II AD         Image Seg Note       III AD         Image Seg Note       III AD         Image Seg Note       III AD         Image Seg Note       III AD         Image Seg Note       III AD         Image Seg Note       III AD         Image Seg Note       IIII AD         Image Seg Note       IIII AD         Image Seg Note       IIIIIIIIIIIIIIIIIIIIIIIIIIIIIIIIIIII                                                                                                    |                                                                                                    | Enter your trip allocations, then it desires.                                                                                                    |                                                                                                    |                                                             |                                              |  |
| The Californian of Californian of Ca                                                                                                    | Page Holp                                                                                                    | Summary of Expense Categories                                                                                                    |                                                                                                    |                                                             |                                              |  |
| Bit encases with the set of the set of the set                                                                                                    | new Categories.                                                                                                    | Meals \$300.25 (rl)                                                                                                    |                                                                                                    |                                                             |                                              |  |
| Summary of Expenses<br>setted ing the<br>incode with not to<br>the expense ten.<br>Accounting String<br>The expense ten.<br>Accounting String<br>The Accounting String<br>The Ac                                                                                                    | Edt expenses under                                                                                                    | Stansaction Fee \$21.27 (7)<br>Transportation \$40.00 (7)                                                                                                    |                                                                                                    |                                                             |                                              |  |
| Intercurrent len:       Intercurrent len:         Intercurrent len:       Advance         Accumuing Direg, and Based       Advances         Intercurrent len:       Previous Advances \$3.00         Inter Advances \$3.00       Inter Advances \$3.00         Inter Advances \$3.00       Inter                                                                                                    | Summary of Expense<br>Categories by                                                                                         |                                                                                                    |                                                                                                    |                                                             |                                              |  |
| Tar methy and<br>Advanceding String<br>and List Advanced<br>and List Advanced<br>at List Advanced<br>at List                   | briedular con next to<br>the expense dam.                                                                                   | Entimated Total \$1,128.52                                                                                                    |                                                                                                    |                                                             |                                              |  |
| Setter List Subsr.         Setter Subsr.         Setter Subsr.         Set                                                                                                    | the second second second second second second second second second second second second second second second se             |                                                                                                    |                                                                                                    |                                                             |                                              |  |
| Based Support         Extent Your Trip Allocations:                                                                                                    | To modify an<br>Accounting String.                                                                                          | Advance                                                                                                    |                                                                                                    |                                                             |                                              |  |
| N Te" Accounting String Accounting String Accoun                                                                                                    | To modify an<br>Accounting Dring,<br>which the Lot Jumps                                                                    | Advance<br>Previous Advance(s) 50.00<br>Total Advance 50.00                                                                                                    |                                                                                                    |                                                             |                                              |  |
| •     1128 52     100 00     Edd       •     0.00     0.00     Edd       •     0.00     0.00     Edd       •     0.00     0.00     Edd       •     0.00     0.00     Edd       •     0.00     0.00     Edd       •     0.00     0.00     Edd                                                                                                    | To needly an<br>Accounting String<br>writed the East Sutton                                                                 | Advance Previous Advance(s) 50.00<br>Total Advance 50.00                                                                                                    |                                                                                                    |                                                             |                                              |  |
|                                                                                                    | To readily an<br>Accounting String,<br>which the Left bulks<br>asked Job Adta<br>In and Support<br>w To <sup>2</sup>        | Advance Previous Advance(s) 50.00 Total Advance 50.00 Enter Your Trip Adocations · · · · · · · · · · · · · · · · · · ·                                                                                                    | Linnut                                                                                                    | % Percent                                                   |                                              |  |
|                                                                                                    | To needly an<br>Accounting String,<br>and the List button<br>of the Just Arits<br>In and Support<br>w To"                   | Advance Previous Advance(s) 50.00 Total Advance 50.00 Ender Your Trip Adocations ① \$ Dy Dollar ② % Dy Percent Accounting Bring *                                                                                                    | 6 Amount<br>1120 52                                                                                                    | N: Percent<br>100.00                                        | EM                                           |  |
|                                                                                                    | To motify an<br>Accounting String,<br>send the Link Julian<br>Isoter Julis Asta<br>Da and Stopport<br>w Te <sup>2</sup>     | Advance  <br>Previous Advance(s) 50.00<br>Total Advance 80.00  Enter Your Trip Allocations: ① \$ By Dollar: ① % By Percent Accounting Bring *                                                                                                    | 8 Amount<br>1128 52<br>0 00                                                                                                    | % Percent<br>100.00<br>0.00                                 | Edi                                          |  |
| * 0.00 0.00 Em                                                                                                    | To nedity as<br>Accounting String,<br>sector be the balance<br>sector best balance<br>as and Support<br>w To*               | Advance  <br>Previous Advance(s) 50.00<br>Total Advance 50.00 Enter Your Trip Adocations -0.5 By Dollar                                                                                                    | 8 Januari<br>1128 52<br>0 00<br>0 00                                                                                                    | % Percent<br>100.00<br>0.00<br>0.00                         | Edit<br>Edit                                 |  |
| • 0.00 0.00 Em                                                                                                    | To nedity an<br>Accounting Streng<br>Meet the Extension<br>action Just Adms<br>In and Support<br>w To <sup>2</sup>          | Advance  <br>Previous Advance(s) 50.00<br>Total Advance 50.00 Ented Your Trip Adocations -0.5 By Dollar - 0.5 By Percent Accounting String                                                                                                    | 8 Januari<br>1128 52<br>0 00<br>0 00<br>0 00                                                                                                    | N. Percent<br>300.00<br>0.00<br>0.00<br>0.00                | Edt<br>Edt<br>Edt<br>Edt                     |  |
|                                                                                                    | To mestry an<br>Accurating Dring<br>several the List busins<br>table Just Arts<br>Ge and Support<br>rer Te <sup>1</sup>     | Advance  <br>Previous Advance(s) 50.00<br>Telef Advance 50.00  Enter Your Trip Adocations -0.5 Dy Dollar -0.5 Dy Percent Accounting Bring                                                                                                    | 8 Amount<br>1123 52<br>0 00<br>0 00<br>0 00<br>0 00<br>0 00                                                                                                    | N Percent<br>100.00<br>0.00<br>0.00<br>0.00<br>0.00         | Edit<br>Edit<br>Edit<br>Edit<br>Edit<br>Edit |  |
|                                                                                                    | To motify an<br>Accounting String,<br>send the List Johann<br>reads. Job Akta<br>Ga and Support<br>wr Tol <sup>1</sup>      | Advance  <br>Previous Advance(s) 80.00<br>Telef Advance 80.00<br>Enter Your Trip Adocations :0:5 By Dotlar:h By Percent<br>Accounting Bring<br>*<br>*<br>*<br>*<br>*<br>*<br>*<br>*<br>*<br>*<br>*<br>*<br>*                                                      | 8 Amount<br>1128 52<br>0 00<br>0 00<br>0 00<br>0 00<br>0 00<br>0 00<br>0 00                                                                                                 | N Percent<br>100.00<br>0.00<br>0.00<br>0.00<br>0.00<br>0.00 | Edu<br>Edu<br>Edu<br>Edu<br>Edu<br>Edu       |  |
| button                                                                                                    | To needity an<br>Accounting Drong,<br>served the Eld Saltan<br>attitution Just Artis<br>la and Support<br>w Te <sup>2</sup> | Advance  <br>Previous Advance(s) 80.00<br>Telef Advance 80.00<br>Enter Your Trip Adocations : (*) 5 By Dotlar (*) % By Percent<br>Accounting Bring<br>*<br>*<br>*<br>*<br>*<br>*<br>Select the advance type from the kst box, and then select the cat<br>suffice. | Amount     1128 52     0 00     0 00     0 00     0 00     0 00     0 00     0 00     0 00     0 00     0 00     0 00     0 00     0 00     0 00     0 00     0 00     0 00 | N Percent<br>100.00<br>0.00<br>0.00<br>0.00<br>0.00<br>0.00 | Edi<br>Edi<br>Edi<br>Edi<br>Edi              |  |
| No Advance M Calculate                                                                                                    | Tu nedity an<br>Accounting Dring,<br>served the East balance<br>aster Job Arts<br>is and Support<br>w Te <sup>2</sup>       | Advance  <br>Previous Advance()() 50.00<br>Total Advance 50.00<br>Enter Your Trip Allocations ① 5 By Dollar ① % By Percent<br>Accounting Bring<br>4<br>4<br>4<br>4<br>4<br>4<br>4<br>4<br>5<br>5<br>5<br>5<br>5<br>5<br>5<br>5<br>5<br>5<br>5<br>5<br>5           | 8 Amount<br>1128 52<br>0 00<br>0 00<br>0 00<br>0 00<br>0 00<br>0 00                                                                                                    | N Percent<br>100.00<br>0.00<br>0.00<br>0.00<br>0.00<br>0.00 | Edit<br>Edit<br>Edit<br>Edit<br>Edit         |  |
| No Advance Calculum Choose an Action:                                                                                                    | To motify an<br>Accounting String<br>sevent the Lobation<br>reactive Josh Acta<br>Ga and Support<br>rew Ta <sup>+</sup>     | Advance Provinues Advance()() 50.00 Total Advance ()() 50.00 Enter Your Trip Allocations (*) 5 By Dollar (*) % By Percent Accessing Bring * * * * * * * * * * * * * * * * * * *                                                                                   | 8 Amount<br>1128 52<br>0 00<br>0 00<br>0 00<br>0 00<br>0 00<br>0 00<br>0 00                                                                                                 | N Percent<br>100.00<br>0.00<br>0.00<br>0.00<br>0.00<br>0.00 | Edit<br>Edit<br>Edit<br>Edit<br>Edit         |  |

## Processing Split-Year Extended TDY (ETDY) Documents in FedTraveler.com

New and existing ETDY travel authorizations beginning in one fiscal year and continuing into the next fiscal year, and which are funded by an expiring appropriation in the first fiscal year, must be split funded and the expenses properly allocated between the two appropriations. This requires that the original Travel Authorization be amended to reduce amounts by the estimated travel expenses that will occur in the second fiscal year.

The term "Parent Travel Authorization" refers to the travel authorization created for ETDY reflecting the start and end dates of the extended travel order. The approved travel authorization results in the recording of the SAP funds commitment document, reflecting the associated obligation for the lifecycle of the extended travel order. The following steps are required when creating ETDY travel documents:

- 1. Create the initial Parent travel authorization in FedTraveler.com reflecting the dates associated with all allowable airfare, hotel and rental car expenses estimated for the entire duration of the trip:
  - a. Reservations will be included on the initial travel authorization for split-year travel
  - b. Roundtrip airfare (where applicable) will be reflected on the initial travel authorization
  - c. Include all estimated cost of trips home
- 2. Book reservations as required for the entire duration of the travel order
- 3. Upon returning from the Online Booking Engine, modify the travel authorization by changing the end date of the trip to reflect an end date of the first year of travel (September 30).
- 4. Create a second Parent Travel Authorization in FedTraveler.com to include all allowable ETDY expenses occurring in the second year of travel (October 1 through XX). The traveler/preparer must select from two possible scenarios when creating the second half of the Parent document:
  - a. Second half of the travel order reflects a travel duration of more than 30 days (must be identified as Extended travel, LTTDY Indicator)
  - b. Second half of the travel order reflects a travel duration equal to or less than 30 days (cannot be created as an ETDY document)

14

#### Allocating ETDY Travel Expenses Properly

The following table reflects the appropriate allocation of split-year travel funding and expenses between appropriations for the various documents of a split-year ETDY trip.

| Expense Type                                                                                                    | Charging Practice                                                                                                    | Business Rules                                                                                                    |
|----------------------------------------------------------------------------------------------------|----------------------------------------------------------------------------------------------------|----------------------------------------------------------------------------------------------------|
| Per Diem <ul> <li>Meals &amp; Incidental Expenses<br/>(M&amp;IE) / Lodging</li> </ul>                                                                                                    | <ul> <li>Allocated between fiscal years and charged to the year in which it occurs.</li> <li>Expenses incurred through 9/30 in the year travel commences will be charged to the appropriation available in the first fiscal year of travel.</li> <li>Expenses incurred after 9/30 will be charged to the appropriation available in the second fiscal year.</li> </ul> | <ul> <li>For ETDY periods crossing into<br/>the next fiscal year:</li> <li>The first Parent document<br/>must end on 9/30 of the first<br/>fiscal year.</li> <li>A second Parent document is<br/>created to continue the ETDY<br/>period into the second fiscal<br/>year.</li> </ul> |
| <ul> <li>Miscellaneous Expenses</li> <li>Vicinity mileage-(lodging to/from TDY), POV mileage</li> <li>Parking,</li> <li>Tolls,</li> <li>Metro,</li> <li>Phone,</li> <li>Internet,</li> <li>Furniture rental,</li> <li>Cleaning service,</li> <li>ATM</li> </ul> | <ul> <li>Allocated between fiscal years and charged to the year in which it occurs.</li> <li>Expenses incurred through 9/30 in the year travel commences will be charged to the appropriation available in the first fiscal year of travel.</li> <li>Expenses incurred after 9/30 will be charged to the appropriation available in the second fiscal year.</li> </ul> | <ul> <li>For ETDY periods crossing into<br/>the next fiscal year:</li> <li>The first Parent document<br/>must end on 9/30 of the first<br/>fiscal year.</li> <li>A second Parent document is<br/>created to continue the ETDY<br/>period into the second fiscal<br/>year.</li> </ul> |

#### Appropriation Allocation of Split-Year ETDY Travel Funding and Expenses

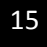

| Transportation <ul> <li>AIR - Round Trip ETDY</li> <li>AIR - Trips home during ETDY</li> </ul>                            | <ul> <li>Air - Round trip tickets are funded<br/>in current year (departure occurs in<br/>current year).</li> <li>The date associated with the<br/>purchase of the airline ticket<br/>defines which fiscal year's<br/>appropriation to use, including<br/>changes to previously purchased<br/>tickets which result in the<br/>issuance of a "new" ticket.</li> <li>If the return portion of the ticket<br/>cannot be used and a separate<br/>return ticket must be purchased,<br/>a new obligation is created with<br/>funds available at that time.</li> </ul> | <ul> <li>Trip segments departing on or prior to 9/30 of the year in which travel commences are charged to an appropriation available in the first fiscal year. (Parent document #1)</li> <li>Trip segments departing 10/01 or after in the next fiscal year are charged to an appropriation available in the second fiscal year. (Parent document #2)</li> </ul> |
|----------------------------------------------------------------------------------------------------|----------------------------------------------------------------------------------------------------|----------------------------------------------------------------------------------------------------|
| <ul> <li>Transportation</li> <li>AIR - One-way trips to/from<br/>ETDY Station at beginning and<br/>end of ETDY</li> </ul> | Air - One way tickets are funded<br>with the appropriation available at<br>the time the one-way trip takes<br>place.                                                                                                    | <ul> <li>Trip segments departing on or prior to 9/30 in the first year are charged to an appropriation available in the first fiscal year (Parent document #1)</li> <li>Trip segments departing 10/01 or after in the next fiscal year are charged to an appropriation available in the second fiscal year. (Parent document #2)</li> </ul>                      |
| <ul> <li>Transportation</li> <li>POV <ul> <li>To and from TDY Station,</li> <li>Home during ETDY</li> </ul> </li> </ul>   | <ul> <li>Allocated between fiscal years and charged to the year in which it occurs.</li> <li>Expenses through 9/30 in the year travel commences are charged to the appropriation available in the first year.</li> <li>Expenses incurred after 9/30 will be charged to the appropriation available in the second fiscal year.</li> </ul>                                                                                                    | <ul> <li>POV expenses incurred prior<br/>to 9/30 are charged to the first<br/>fiscal year.<br/>(Parent document #1)</li> <li>POV expenses incurred after<br/>9/30 are charged to the<br/>second fiscal year.<br/>(Parent document #2)</li> </ul>                                                                                                    |
| Rental Car at TDY Site                                                                                                    | Funded in full in the fiscal year in<br>which the rental car is authorized,<br>usually the year in which travel<br>commences.                                                                                                    | Funded in full in the year travel begins if authorized in that year.                                                                                                    |

Note: ETDY trips cannot begin in September if using an expiring appropriation due to system limitations of processing the ETDY authorization.

See "Manual Processes Supporting the Monitoring of ETDY" below for information regarding additional processes used to assist in managing funds availability as it relates to ETDY processing.

#### FedTraveler.com – Extended Travel Authorization Document (Parent)

The following steps are required when creating ETDY travel documents:

- 1. Create the initial Parent travel authorization in FedTraveler.com reflecting the dates associated with all allowable airfare, hotel and rental car expenses estimated for the entire duration of the trip:
  - a. Reservations will be included on the initial travel authorization for split-year travel
  - b. Roundtrip airfare (where applicable) will be reflected on the initial travel authorization
  - c. Include all estimated cost of trips home

Note: ETDY trips that cross fiscal years and are funded in the first fiscal year by an expiring appropriation will require two FedTraveler.com travel authorizations to reflect the entire travel order.

#### Detailed Example (In example, travel begins in FY 2010 and continues into FY 2011):

- 1. ETDY travel authorization reflecting travel from August 1, 2010 to January 31, 2011 citing CAS funding.
  - a. Enter Departure date of 08/01/2010
  - b. Enter Return date of 01/31/2011

| ps://uat.fedtraveler.co                      | m/Rcb=RFQA1 - Travel Authorization - Windows Internet Explo | TET                                  |                        | E      |
|----------------------------------------------|-------------------------------------------------------------|--------------------------------------|------------------------|--------|
|                                              | ler.com                                                     |                                      |                        |        |
| ganizer User Profile                         | Travel Research Plenning Print Help Tutorial Sup            | port Logout MOVING PEOPle no         | n paper **             |        |
| m to Daektop                                 | Travel Authorization                                        |                                      |                        |        |
|                                              | I RAVELER NAME LOCUMENT NUMBER                              | URCANIZATION                         |                        |        |
| age Help<br>apage to create a 🛛 🔊            | NASA62ADD10XXXST5D003414                                    | MARSHALL SPACE FLIGHT<br>CENTER SITS |                        |        |
| Authorization. You allo sale round trip, one | PREPARER NAME ORGANIZATION                                  |                                      |                        |        |
| Authorizationa, You                          | MARSHALL SPACE FLIGHT CENTE                                 | R SIT5                               |                        |        |
| eckoox for travel                            | 1 What is the Purpose of your Trip? SITE VISIT              |                                      |                        |        |
| daye.                                        | User Comments: cross fy                                     | Nodify                               |                        |        |
| step instructions:                           | 2 Transportation Payment Method? CENTRALLY BI               | LLED ACCOUNT                         |                        |        |
| ivose a Trip 🔽                               | Long Term TDY Travel:                                       |                                      |                        |        |
| and Septent                                  | I ravel Destinations                                        | Departure & 1st Destination          | un                     |        |
| To"                                          | Departure & 1st Destination                                 | LEAVING FROM                         | GOING TO               | Modify |
| in and Mark                                  | LEAVING ERON COTING TO                                      | HUNTSVILLE, AL USA HSV               | BIRMINGHAM, AL USA BHM |        |
| isibility Help?                              | HUNTSVILLE, AL USA HSV BIRMINGHAM, A                        | 08/01/2010 6AM                       | Contract Flight        | 1      |
|                                              | 08/01/2010 6AM Contract Flight                              |                                      |                        |        |
|                                              |                                                             | Return Home                          |                        |        |
|                                              | Return Home                                                 | LEAVING FROM                         | COINC TO               | Modify |
|                                              | LEAVING FROM GOING TO                                       | BIRMINGHAM, AL USA HHM               | HUNTSVILLE, AL USA HSV | Delete |
|                                              | 01/31/2011 6AM Contract Flight                              | 01/31/2011 6AM                       | Contract Flight        | 1      |
|                                              | 4 Do you need to:                                           | 5m F                                 | Book Reservations      |        |
|                                              | Enter Other expenses                                        | allaneous traval expenses (i.e.,     | Complete Author selice |        |

18

2. Book reservations as required for the entire duration of the travel order

|                                                                                                    | side 9 9900 utransmittere                                                                                                    | 0%3A0.0.0.0%3A08s1d=                                                                                                    | 93900monAbbrList%5                                                                                                    | B0%5D=Bltdep - Windows Intern                                                                                                    | tet Explorer                                                                                                    |                             | الات |
|----------------------------------------------------------------------------------------------------|----------------------------------------------------------------------------------------------------|----------------------------------------------------------------------------------------------------|----------------------------------------------------------------------------------------------------|----------------------------------------------------------------------------------------------------|----------------------------------------------------------------------------------------------------|-----------------------------|------|
| FodTravel<br>FDS, M HP c                                                                                                    | er.com                                                                                                    |                                                                                                    |                                                                                                    | moving people no pap                                                                                                    |                                                                                                    |                             |      |
| iler; *                                                                                                    | Site; nasa uat w                                                                                                    |                                                                                                    |                                                                                                    | EX                                                                                                    | t Dooking and Reservation                                                                                                    | on System                   |      |
|                                                                                                    |                                                                                                    |                                                                                                    |                                                                                                    |                                                                                                    |                                                                                                    | Trips                       |      |
|                                                                                                    |                                                                                                    |                                                                                                    |                                                                                                    |                                                                                                    | Heb with                                                                                                    | this page                   |      |
| our trip so far                                                                                                    |                                                                                                    |                                                                                                    |                                                                                                    |                                                                                                    | ► <u>vew det</u>                                                                                                    | ails                        |      |
| elect Flight for Sur                                                                                                    | Aug 01. 2010                                                                                                    |                                                                                                    |                                                                                                    |                                                                                                    |                                                                                                    |                             |      |
| Modify search                                                                                                    | and grant (rate)                                                                                                    |                                                                                                    |                                                                                                    |                                                                                                    |                                                                                                    |                             |      |
| PI FASE N<br>d splayed                                                                                                    | NOTE: If the origination or o<br>in the listing. Be sure to v                                                                                                    | destination points are locat<br>certify the airport before s                                                                                                    | ed in a city with multiple<br>clecting the desired f                                                                                                    | e commercial airports, alternare air<br>are button.                                                                                              | rports will be                                                                                                    |                             |      |
| For guara<br>gend. Me Government G                                                                                                    | Integed contracted fares o                                                                                                    | n Air Iran Airways pin<br>d Capadiy Convolled Fare  YC                                                                                                    | Al Contracted Fare 🚫 Out o                                                                                                    | ires anly!<br>if Policy<br>30                                                                                                    | flight options : 1-20                                                                                                    | 21-30                       |      |
| For guara                                                                                                    | Integed contracted force of<br>Integed Affire [CA] Contracted                                                                                                    | n Air Iran Airways pin<br>d Capadiy Consolled Fare (76)<br><u>Airtine</u>                                                                                                    | AD Solidet the _CA ta<br>A Cumbacked Fare & O., o<br>Notes                                                                                                    | ires enly!<br>if Pol cy<br>30<br><b>21</b><br>Price (<br>Brice Finites                                                                           | flight options : 1-20  <br>stimate)                                                                                                    | 21-30                       |      |
| For guara                                                                                                    | Arrival<br>Standard Arline (CA)Contracte<br>Arrival<br>Star AlM Star, Aug 01<br>Charlods, HC (C-T)                                                                      | AIT FRAN AITWAYS SH<br>d Gepenity Convolted Fare [76:<br>Aitfine<br>Des Marcola ARWAYS<br>Des Marcola ARWAYS<br>Control ARWAYS<br>Control ARWAYS<br>Con                                                                                                    | A Confiscuent Fine Out of     Kotes     Kotes     Kotes     Kotes     Kotes     Kotes     Kotes                                                                                                    | if Policy 30<br>31 Price (e<br>Pice & Basis<br>GovernmentUrrachick<br>32                                                                         | Right options : 1-20  <br>istimate)<br>9 Your lineary Ser Complet<br>ed Coach Clase<br>inct                                                        | 21-30<br>ta Price           |      |
| Jend Construction of the second second secon | Arrivel     Arrivel     Arrivel     Arrivel     St27 AM S.A., A.g.01     Charbste, HC (S-1)     To 24 AM - Sun, A.g.01     Eirminghem, AL (BHI)                         | Aufine<br>Aufine<br>US<br>Aufine<br>US<br>Aufine<br>US<br>Aufine<br>US<br>Aufine<br>Description<br>Construction<br>Construct | Al Contester Fare & Our La<br>Non-stop<br>Data States<br>Non-stop<br>Task Black the<br>Non-stop<br>Task Black the<br>States<br>States<br>Very acts                                                                                                    | (Folloy 30)<br>TI Proto 4<br>Final Bulley<br>Government Unrestrict                                                                               | Right options : 1-20  <br>sstimato)<br>9 Your lineury: SerConglet<br>edCoach Class<br>ecct                                                         | 21.30<br>18 Pire            |      |
| Leor guard<br>gend. C Sovern net C<br>arch Ly Price C<br>Exportance<br>point 1<br>300 AM Sar, Aug 0*<br>150 AM - Garn, Aug 0*<br>150 AM - Garn, Aug 0*<br>150 AM - Garn, Aug 0*<br>150 AM - Garn, Aug 0*<br>150 AM - Garn, Aug 0*                                                                                                    | Arrival     Arrival     Arrival     St27 AM Sun, Aug 01     Charbst, HC (S-1)     To 24 AM - Gun, Aug 01     Eirminghem, AL (BHM)                                       | Autino                                                                                                    | AD Solice theLA to<br>A Combacted Fare © Out to<br>Notes                                                                                                    | If Policy 30<br>30<br>31<br>Polick Buller,<br>GovernmentUprestreet<br>32<br>Facility Buller,                                                     | Right options : 1-20 (<br>stimato)<br>e Your lineary Sor Complet<br>of Coach Class<br>ecct                                                         | 21.30                       |      |
| Per guara  pend. Construction  parch to Price Construct  point 1  SOD AM Carr, Aug 0  (SV)  SOD AM Carr, Aug 0  (SV)  SOD AM  (SV)  SOD AM  (SV)  SOD AM  (SV)  SOD AM  (SV)  SOD AM  (SV)  (SV) (SV)                                                                                                    | Arrival<br>Starbals, HC (CA) Contracted<br>Arrival<br>Starbals, HC (CA)<br>10:24 AM - Sun, Aug 01<br>Eliminghem, AL (BHM)<br>7:10 AM - Sun, Aug 01<br>Nemphis, TH (HEM) | Aution  Aution  US  Constant and Constant and Constant an                                                                                                    | All Contractor and Contractor and Co | If Policy 300<br>321 Coversment Unreshold Series 400<br>Finals Building<br>Finals Building<br>Finals Building<br>Govers an earl Unreshold Series | Right options : 1-20  <br>StantetO<br>Voor lineary Sor Complet<br>ad<br>Coach Class<br>sect<br>v Yver lineary For Conset<br>gl Crech Class<br>sect | 21-20<br>a Price<br>a Price |      |

|                                                                                                    | //sid=9390ttttransindex-                                                                                                    | -0%3A0.0.0.0%3A0@neec                                                                                                    | d_hotel=yes&sic                                                                                                    | l=9390tipolicyS                                                               | iys - Windows Internet Explor                                                                                                    | er                                                                                                    |                |  |
|----------------------------------------------------------------------------------------------------|----------------------------------------------------------------------------------------------------|----------------------------------------------------------------------------------------------------|----------------------------------------------------------------------------------------------------|-------------------------------------------------------------------------------|----------------------------------------------------------------------------------------------------|----------------------------------------------------------------------------------------------------|----------------|--|
| FedTrave<br>EDS, an HP                                                                                                    | er.com                                                                                                    |                                                                                                    |                                                                                                    |                                                                               | ving people not paper <sup>sm</sup>                                                                                                    |                                                                                                    |                |  |
| eler: *                                                                                                    | Site: nasa_uat_w                                                                                                    |                                                                                                    |                                                                                                    |                                                                               | Exit Book                                                                                                    | ng and Reservation Syste                                                                              | n              |  |
|                                                                                                    |                                                                                                    |                                                                                                    |                                                                                                    |                                                                               |                                                                                                    | Trip                                                                                                  | 5 <sup>-</sup> |  |
|                                                                                                    |                                                                                                    |                                                                                                    |                                                                                                    |                                                                               |                                                                                                    | Help with this pag                                                                                    |                |  |
| Your trip so far                                                                                                    | Sun, Aug 01, 2010                                                                                                    |                                                                                                    |                                                                                                    |                                                                               |                                                                                                    | view details                                                                                          |                |  |
| Company Annour<br>This page display<br>with no price will<br>PLEASE  <br>displayed                                                                                                    | <pre>improvements // improvements // improveme</pre> | for the requested travel loca<br>presented with the non-con<br>destination points are local<br>verify the airport before :                                                                                                    | ations. If non-cont<br>ntract fare once a<br>ted in a city with<br>selecting the de                                                                                                    | ract fares are av<br>Il flight segment:<br>multiple comme<br>ssired fare butt | ailable for the displayed flights,<br>s have been selected.<br>rcial airports, alternate airports<br>on.                                                            | a Select button<br>will be                                                                            |                |  |
| For guara                                                                                                    | ontracted Airline CA Contract                                                                                                    | ed Capacity Controlled Fare YC.                                                                                                    | A Contracted Fare                                                                                                    | Out of Policy                                                                 |                                                                                                    |                                                                                                    |                |  |
| For guara                                                                                                    | Contracted Fares                                                                                                    | ed Capacity Controlled Fare                                                                                                    | A Contracted Fare                                                                                                    | Out of Policy                                                                 | 30 flight c                                                                                                    | options : 1-20   <u>21-30</u>                                                                         | _              |  |
| For guard<br>egend: E Government C<br>cearch by Price 2<br>Departure<br>Option 1                                                                                                    | anteed contracted fares                                                                                                    | ed Capacity Controlled Fare YC                                                                                                    | A Contracted Fare                                                                                                    | Out of Policy                                                                 | t<br>30 flight (<br><u>Price (estimat</u><br>Finah Building Your II                                                                                                 | eptions : 1-20   21-30<br>e)<br>inerary For Complete Price                                            |                |  |
| For guara<br>segend: Covernment C<br>Search by Price C<br>Desarchire<br>Dation 1<br>Si'llo AM - Mon. Jan 31<br>Sirmingham, AL (BHA)                                                                                                    | Intracted Airline CC Contracts<br>Arrivati<br>Arrivati<br>7:16 AM - Mon, Jan 31<br>Memphis, Th (MEM)                                                                                                    | AIT ITAN AITWAYS PI<br>well Capacity Controlled Fare [TC<br>AitTime<br>AITTIME<br>OPERATING BY PINIACE DRA<br>OPERATING BY PINIACE DRA<br>OPERATING BY PINIACE D                                                                                                    | Notes Non-stop 211 miles 70% on-time View seats                                                                                                    | Out of Policy                                                                 | 1<br>20 filght (<br>Price (estimat<br>Flash Buiding Your I<br>Government/Unrestricted<br>Select                                                                     | eptions : 1-20   <u>21-30</u><br>e)<br>inerary For Complete Price<br>Coach Class                      |                |  |
| For guard<br>send; E Government C<br>Earch by Price 2<br>Departure<br>Departure<br>Diffin d M - Mon, Jan 31<br>Birminghem, AL (DHM)<br>Diffin d M - Mon, Jan 31<br>Memphia, TN (MEM)                                                                                                    | Anteed Contracted Fares                                                                                                    | AIT IT AIT AIT WAYS PI<br>ad Capacity Controlled Pare TCC<br>AITING<br>AITING<br>AITIN | A) Contracted Fare<br>A) Contracted Fare<br>Notes<br>Non-alog<br>211 males<br>70% on-lime<br>View seats<br>Non-alog<br>Total opt time<br>4/37<br>184 miles<br>80% on-time<br>View seats                                                                                                    | Cut of Policy                                                                 | 20 flight<br>Price (estimat<br>Finah Buiding Your I<br>Governmen/Unrestricted<br>Select                                                                             | options : 1-20   21-30<br>)<br>merroy For Complete Price<br>Coach Class                               |                |  |
| For guard<br>send: Sovernment C<br>taarch by Price 2<br>Departure<br>Departure<br>2510 AM - Mon. Jan 31<br>Simmingham, AL (BHM)<br>2550 AM - Mon. Jan 31<br>Wemphia, TN (MEM)<br>200000                                                                                                    | Anteed Contracted Fares                                                                                                    | AIT IT AIT AIT WAYS PI<br>and Capacity Controlled Pare TCC<br>AITING<br>AITING<br>DE LTA<br>Operation by WINACCE DBA<br>Operation by WINACCE DBA<br>DE LTA<br>Class: Coach Class<br>DE LTA<br>Operation by WINACCE DBA<br>DELTA Combined by WINACCE DBA<br>DELTA Combined by WINACCE DBA<br>DELTA Combined by WINACCE DBA<br>DELTA Combined by WINACCE DBA<br>DELTA Combined by WINACCE DBA<br>DELTA Combined by WINACCE DBA<br>DELTA Combined by WINACCE DBA<br>DELTA Combined by WINACCE DBA<br>DELTA Combined by WINACCE DBA<br>DELTA Combined by WINACCE DBA<br>DELTA Combined by WINACCE DBA<br>DELTA Combined by WINACCE DBA<br>DELTA COMBINED BA<br>DELTA COMBINED                                                                                                    | A) Contracted Fare<br>A) Contracted Fare<br>Notes<br>Non-stop<br>211 miles<br>70% on-time<br>View seats<br>Non-stop<br>Total fight time<br>4/37<br>Non-stop<br>Yiew seats<br>B/S % on-time<br>B/S % on-time                                                                                                    | Out of Policy                                                                 | 2 30 flight<br>Price (distinct<br>Price Building Your I<br>Government/Unrestricted<br>Government/Unrestricted<br>Select                                             | options : 1-20   21-30<br>c)<br>Merany For Complete Price<br>Coach Class<br>merany For Complete Price |                |  |
| Construction of the second second sec | Contracted fares<br>Contracted Airline [CC] Contract<br>Arrival<br>7:16 AM - Mon, Jan 31<br>Memphis, TN ( <u>MEIN</u> )<br>10:47 AM - Mon, Jan 31<br>Muntsvilloecatur, AL<br>( <u>MSV</u> )<br>7:16 AM - Mon, Jan 31<br>Memphis, TN ( <u>MEIN</u> )                                                                                                    | AIT IT AT AIT WAYS PI     AIT IT AT AIT WAYS PI     AIT IT AT AIT WAYS PI     AIT IT AT AIT AT AIT AIT AIT AIT AIT                                                                                                    | Contracted Fare     Non-stop     211 mines     Non-stop     211 mines     Non-stop     211 mines     Non-stop     Totalopht time     4-37     184 mines     View seats     Non-stop     211 mines     Non-stop     211 mines     Non-stop     Non-stop | CATALOS ONLY                                                                  | 1<br>30 flight o<br>Price (estimat<br>Finish Building Your II<br>Government/Unrestricted<br>Select<br>Finish Building Your II<br>Government/Unrestricted.<br>Select | eptions : 1-20   21-30<br>e)<br>merary For Complete Price<br>Coach Class                              |                |  |

3. Upon returning from the Online Booking Engine, modify the travel authorization by changing the end date of the trip to reflect an end date of the first fiscal year (September 30, 2010)

| izer User Profile                     | Travel Research Planning Print Help                                                                                                    | Tutorial Support Logout                      | mowing pro   | vele not happy             | New York        |                                        |
|---------------------------------------|----------------------------------------------------------------------------------------------------|----------------------------------------------|--------------|----------------------------|-----------------|----------------------------------------|
| Dealtep                               | Travel Authorization                                                                                                    |                                              |              |                            |                 |                                        |
| e Help                                | TRAVELER NAME DOCUMENT NUMBER                                                                                                    | ORCANIZATION<br>XXST50003414 CARSHALL SPA    | CE FLIGHT    |                            |                 |                                        |
| horization. You                       | PREPAREN NAME ORGANIZATION                                                                                                    |                                              |              |                            |                 |                                        |
| tiple destination<br>horizations. You | MARSHALL SPA                                                                                                    | CE FLIGHT CENTER SITS                        |              |                            |                 |                                        |
| the Long Term<br>box for travel       | What is the Purpose of your Trip?                                                                                                    | SITE VISIT                                   | 1            |                            |                 |                                        |
| Contraction of the local distance     | User Comments:                                                                                                    | cross fy                                     | Modify       |                            |                 |                                        |
| th summerconter.                      | 2 Transportation Payment Method?                                                                                                    | CENTRALLY BILLED ACCOUNT                     |              |                            |                 |                                        |
| le a Trip 💉                           | Long Term TDY Travel:                                                                                                    |                                              |              |                            |                 |                                        |
| E. Company                            | Travel Destinations                                                                                                    |                                              |              |                            |                 |                                        |
| sopport                               | Departure & 1st Destination                                                                                                    |                                              |              |                            |                 |                                        |
|                                       | LEAVING FROM                                                                                                    | THE TO                                       | Modify       | Travel Authorizatio        | n Tasks         |                                        |
| al Web                                | HUNTSVILLE, AL USA HEN B                                                                                                    | RMINGHAM, AL USA BHM                         |              | Ta Thp Hupose              | ~               |                                        |
|                                       | 08/01/2010 GAM CO                                                                                                    | entract Flight                               | 1            | 10 Comments                | ~               |                                        |
|                                       | Return Home                                                                                                    |                                              |              | Z Payment Method           |                 |                                        |
|                                       | Returning From                                                                                                    | Return Hon                                   | 20           |                            |                 |                                        |
|                                       | TDY LOCATION CITY STATE O                                                                                                    |                                              |              |                            |                 |                                        |
|                                       | Print Print | Thu: TOY LOCATION C                          |              | STATE COUNTRY              | DEPART DATE     | TINE AIRPORT                           |
|                                       | Contract Flight                                                                                                    | BIRMINGHAM                                   |              | AL USA                     | 09/30/2010      | бам 👻 Внм                              |
|                                       | Returning To                                                                                                    | TRAVEL MOOF                                  |              |                            | The. 30 Sep 201 | CIDE DUARD                             |
|                                       | HUNTSVILLE AL                                                                                                    | USA Contract Flight                          | ~            | স                          |                 |                                        |
|                                       | Find City                                                                                                    | Find Country Returning To                    |              |                            |                 |                                        |
|                                       | Save and Continue Cancel                                                                                                    | CITY                                         |              | STATE CO                   | DUNTRY ARD      | IVE DATE AIRPORT                       |
|                                       | Save Destination and Cont<br>Saves destination and return                                                                                                    | nue button.<br>Ins to display mode Find City |              | AL M                       | USA 09/3        | 0/2010 HSV HSV 31 Jan 2011 End Airport |
|                                       |                                                                                                    | Save and C                                   | ontinue      | Cancel                     |                 |                                        |
|                                       |                                                                                                    |                                              | Taxa Desites | ation and Continue by dros |                 |                                        |

- Press the Save and continue icon after modifying the trip end date to save the changes.
- Select the Review button to add airfare totals; totals are initially zeroed out when the itinerary is modified (travel dates)
- Select the Complete the Authorization button to complete the document
- Select and allocate the appropriate accounting data
- Once completed, submit the document for approval

Note: The first Parent authorization recorded for CAS funded ETDY trips crossing into the next fiscal year will retain the itinerary reflecting the true travel dates of the travel order (those occurring in both fiscal years); ensuring roundtrip airfare costs are reflected in the current fiscal year.

All reservations (air, hotel and rental car where applicable) are made and approved via the first Parent authorization.

AGENCY GUIDANCE: The travel authorization reflecting travel dates occurring in the next fiscal year cannot be created until the associated appropriations are made available in SAP after fiscal year startup. Travelers/Preparers will be provided official verbiage to include in the comments

section of the initial travel authorization stating the portion of travel occurring in the following fiscal year is subject to funds availability.

- 4. Create the portion of the Parent Travel Authorization in FedTraveler.com to include all allowable ETDY expenses occurring in FY 2011 (October 1, 2010 September 30, 2011). The traveler/Preparer must select from two possible scenarios when creating the second half of the Parent document:
  - a. Second half of the travel order reflects a travel duration of more than 30 days (must be identified as Extended travel, LTTDY Indicator)
  - b. Second half of the travel order reflects a travel duration equal to or less than 30 days (cannot be created as an ETDY document)

#### Detailed Example (In this example, FY 2011 travel is greater than 30 days duration):

- 1. ETDY travel authorization reflecting the portion of travel occurring October 1, 2010 to January 31, 2011 citing CAS funding.
  - a. Enter Departure date of 10/01/2010
  - b. Enter Return date of 01/31/2011

|                               | Travel Authorization                                            |
|-------------------------------|-----------------------------------------------------------------|
| entog:                        | Have Autonzation                                                |
|                               | TRAVELER MAHE DOCUMENT NUMBER ORGANIZATION                      |
| to create a                   | Amashali Space FLIGHT CANTER STIS                               |
| und trip, one                 | PREPARER NAME ORGANIZATION                                      |
| a destination<br>gations. You | " MARSHALL SPACE FLIGHT CENTER SITS                             |
| < for travel                  | 3 What is the Purpose of your Trip? MEETING                     |
| and the man                   | User Comments: ext tdy new fy Modify                            |
| natructions                   | 2 Transportation Payment Method? CENTRALLY BILLED ACCOUNT       |
| i Trip 💌                      | Long Term TDY Travel:                                           |
| Aide                          | Travel Destinations                                             |
| sport                         |                                                                 |
|                               | Departure & 1st Destination                                     |
| Web                           | LLAVING FROM GOING D Departure & Ist Destination                |
| y Help?                       | 10/03/2010 ask HSV BIRHINGHAN<br>10/03/2010 ask Contract Fligh  |
|                               | HUNTSVILLE, AL USA 165V BIRMINGHAM, AL USA 1664                 |
|                               | Return Home 10/01/2010 GAM Contract Flight A                    |
|                               | Returning From                                                  |
|                               | TOY LOCATION CITY STATE COUNTRY DI Return Home                  |
|                               | Returning From                                                  |
|                               | TRAVE HOR TDY LOCATION CITY STATE CONTRY DEPART DATE THE ADDATE |
|                               | EINMINGHAM AL USA 1/31/2011 BAM BIRMINGHAM AL USA               |
|                               | Returning To CITY STATE COURTE THAVEL HODE                      |
|                               | HUNTSVILLE AL W USA Contract Flight M                           |
|                               | Find City Eini City Returning To                                |
|                               | Save and Continue Cancel CTTY STATE COUNTRY ARRIVE DATE ATRIANT |
|                               | Save Destination and Contraw button.                            |
|                               |                                                                 |
|                               | Save and Cononce Cancer                                         |
|                               |                                                                 |

- Long Term TDY Travel Indicator is flagged.
- Air, hotel and rental car reservations made on the initial Parent Authorization, therefore no reservations are required when creating the second ETDY authorization.
- Complete the Travel Authorization.
- Select the appropriate accounting data.

Submit the document for approval •

#### Detailed Example (In this example, FY 2011 travel is equal to or less than 30 days duration):

- 1. Travel authorization reflecting the remaining portion of extended travel occurring October 1, 2010 to October 15, 2010 citing CAS funding. In addition, this example reflects a Nested trip occurring October 1, 2010 to October 5, 2010.
  - a. Enter Departure date of 10/06/2010 (accommodating for the Nested travel occurring October 1, 2010 to October 5, 2010)

| https://uat.fedtraveler.com                                                                                                    | m/?cb=DSKA1@o=0 - Travel Authorization - V                                                                              | /indows Internet Explorer                                                                                                    |                             |                                               |              |
|----------------------------------------------------------------------------------------------------|----------------------------------------------------------------------------------------------------|----------------------------------------------------------------------------------------------------|-----------------------------|-----------------------------------------------|--------------|
| FedTrave<br>EDS, and<br>Organizer User Profile                                                                                 | P company, solution                                                                                                    | Tutorial Support Logout                                                                                                    | inving par                  |                                               |              |
| Seturn to Desition                                                                                                    | Travel Authorization                                                                                                    | i i i i i i i i i i i i i i i i i i i                                                                                                    |                             |                                               |              |
| Page Help<br>as this page to create a<br>ravel Authorization. You<br>ary create round trip, one<br>ray or multiple destination | TRAVELER NAME DOCUMENT NUM<br>CHRISTOPHER CARLSON NASA62ADD<br>PREPARER NAME ORGANIZATION<br>NAHEED JAMIL               | IBLR ORGANIZATION<br>DIOXXXSTS0003411 MARSHALL<br>FLIGHT CENTER STTS                                                                                                    | SPACE<br>ITER SITS          |                                               |              |
| ivel Authorizations. You<br>n select the Long Term<br>Y checkbox for travel<br>er 30 days.<br>Ip by step instructions.         | What is the Purpose of your Trip?<br>User Comments:     Transportation Payment Method?                                  | MEETING<br>test<br>CENTRALLY BILLED ACCOUNT                                                                                                    | Modify                      |                                               |              |
| Choose a Tro                                                                                                    | Long Term TDY Travel:  3 Travel Destinations ① End of One                                                               | Way Trip has been saved.                                                                                                    |                             |                                               |              |
| ditional Web<br>cessibility Help?                                                                                              | LEAVING FROM GO<br>MEMPHIS, TN USA HEM<br>10/06/2010 6AM                                                                | Departure & 1st Dest                                                                                                    | Modify                      | Travel Authorization Tasks<br>1a Trip Purpose |              |
|                                                                                                    | End Trip<br>Tellos Enos<br>HUNTSVILLE, AL USA on 10/                                                                    | LEAVING FROM<br>MEMPHIS, TN USA MEM<br>10/06/2010 GAM                                                                                                    |                             | Contract Flight                               | Modify       |
|                                                                                                    | Do you need to:     Enter Other Expenses     Exclude Personal Days                                                      | End Trip<br>TRIPS ENDS                                                                                                    |                             |                                               | Modify       |
|                                                                                                    | S What would you like to do next?<br>Book Reservations<br>Also show me:<br>Piotes P Rental Cars<br>Bevine Toxot Datalia | HUNTSVILLE, AL USA o                                                                                                    | our per diem                | /2010                                         | Delete       |
| aveler.com moving people not p                                                                                                 | Complete Authorization Travel                                                                                           | issary or manually enter or edit reservation<br>of to the Financial Summary page(s) to con-<br>Authorization, prior to submitting for appro-<br>Authorization, prior to submitting for appro- | ng.<br>nplete your<br>oval. | 🗸 Trusted si                                  | tes 🔍 100% - |

b. Enter Return date of 10/15/2010

- Long Term TDY Travel Indicator is not flagged.
- Air, hotel and rental car reservations made on the initial Parent Authorization, therefore no reservations are required when creating the second ETDY authorization.
- Complete the Travel Authorization.
- Adjust estimated costs
- Select the appropriate accounting data.
- Submit the document for approval ٠

Process Recommendation: Users are encouraged to add comments to the second fiscal year's travel authorization to readily identify the previous year's travel authorization/obligation/costs, i.e., "See associated FY 2010 Split-Year Travel Authorization # ..." in the FY 2011 authorization for travel that started in FY 2010 but continued into FY 2011.

#### FedTraveler.com – Nested Travel Authorizations

Nested authorizations reflect trips commencing from the ETDY location to a secondary location. Nested trips crossing the fiscal year will require two authorizations and accompanying expense reports. Any planned Nested trips for travel during SAP fiscal year-end downtime must be processed through final approval and obligated prior to SAP going down for fiscal year-end closing.

- 1. Create a Nested Travel Authorization document in FedTraveler.com to include allowable expenses as follows:
  - One-way airfare due to date restrictions (associated Parent authorization); FedTraveler.com system limitations prevent the creation of Nested trips with dates that extend beyond the parent travel authorization, therefore round trip reservations cannot be used.
  - b. Hotel accommodations and rental car reservations reflect FY 2010 dates only

Note: Nested trips crossing fiscal years, where the first portion of the trip is funded by an expiring appropriation, will require two FedTraveler.com travel authorizations to reflect the entire travel order.

#### Detailed Example (In example, travel dates are in FY 2010):

- 1. FY 2010 segment of Nested TDY travel order reflecting travel from September 27, 2010 to October 5, 2010 citing CAS funding.
  - a. Enter Departure date of 09/27/2010
  - b. Enter Return date of 09/30/2010

| Destilo                                                    | Nested Authorization                                                                                                    |        |
|------------------------------------------------------------|----------------------------------------------------------------------------------------------------|--------|
|                                                            | TRAVELER NAME DOCUMENT NUMBER ORCANIZATION                                                                                                    |        |
| ige to create a                                            | NASA62AD010XXXST50003415<br>CENTER SIT5                                                                                                    |        |
| s round trip, one<br>Biple destination<br>horizationa. You | PREPARE NAME ORGANIZATION ATTEND MARSHALL SPACE FLIGHT CENTER SITS                                                                                                    |        |
| the Long Term<br>box for travel                            | What is the Purpose of your Trip? MEETING                                                                                                    |        |
| o natuctions                                               | User Comments: secondary Modify                                                                                                    |        |
|                                                            | Z Transportation Payment Heriod? CENTRALET BILLED ACCOUNT                                                                                                    |        |
| lob Aida                                                   | Leave-To-Home Travel:                                                                                                    |        |
| Support                                                    | Travel Destinations ① End of One Way Trip has been saved.                                                                                                    |        |
|                                                            | Departure & 1st Destination Travel Authorization Tasks                                                                                                    |        |
|                                                            | THIRS FROM         GOING TO           MONTGOHERY, AL USA ON         BIRMINGHAM, AL USA HSV         MONTGOMERY, AL USA HGH           09/27/2010 GAM         Contract Flight         T      | Modify |
|                                                            | End Trip                                                                                                    |        |
|                                                            | TRIPS ENOS                                                                                                    | Modify |
|                                                            | What would you like to do net MONTGOMERT, AL USA ON U9/30/2010                                                                                                    | Delete |
|                                                            | Book Reservations                                                                                                    |        |
|                                                            | Book Reservations                                                                                                    |        |
|                                                            | Book Reservations Also show met V Hotals V Rental Cars                                                                                                    |        |
|                                                            | Book Reservations           Also share wet           View your previously made reservations, adjust your per diem, as necessary or manually writer or edit reservations.                  |        |
|                                                            | Book Reservations           When show met           When show met           Review Travel Details           Complete Authorization           Complete Authorization                       |        |
|                                                            | Book Reservations           Alse share meet           View source           Review Travel Details           Complete Authorsation           Return to Deaktop           Return to Deaktop |        |

- Book reservations as required for the entire duration of the travel order
  - a. Reservation should reflect one-way airfare (departure)
  - b. Hotel and rental car reservations covers the identified travel dates
- Return to the Authorization screen
- Press the Save and continue icon after modifying the trip end date to save the changes.
- Select the Complete the Authorization button to complete the document
- Select and allocate the appropriate accounting data
- Once completed, submit the document for approval

AGENCY GUIDANCE: The travel authorization reflecting travel dates occurring in the next fiscal year cannot be created until the associated appropriations are made available in SAP after Fiscal Year startup. Travelers/preparers will be provided official verbiage to include in the comments section of the initial travel authorization stating the portion of travel occurring in the following fiscal year is subject to funds availability.

- 2. Create FY 2011 Nested Travel Authorization document in FedTraveler.com to include all allowable FY 2011 expenses upon funding and systems availability after Fiscal Year startup:
  - Includes one-way return airfare); FedTraveler.com system limitations prevent the creation of Nested trips with dates that extend beyond the parent travel authorization, therefore round trip reservations cannot be used.
  - b. Hotel accommodations and rental car reservations for FY 2011 dates only

Process Recommendation: Users are encouraged to add comments to the second fiscal year's travel authorization to readily identify the previous year's travel authorization/obligation/costs, i.e., "See associated FY 2010 Split-Year Travel Authorization # ..." in the FY 2011 authorization for travel that started in FY 2010 but continued into FY 2011.

#### Detailed Example (In example, travel dates are in FY 2010):

- 1. FY 2011 segment of Nested TDY travel order reflecting travel from September 27, 2010 to October 5, 2010 citing CAS funding.
  - a. Enter Departure date of 10/01/2010
  - b. Click End one-way trip
  - c. Enter Return date of 10/05/2010

| uzer User Pronse                                                                                                    | Travel Research Planning Print Help T                                                                                                    | utorial Support Logout                                                                                                    | and and an and a second second          | No.          |                 |      |
|----------------------------------------------------------------------------------------------------|----------------------------------------------------------------------------------------------------|----------------------------------------------------------------------------------------------------|-----------------------------------------|--------------|-----------------|------|
| Deskinp                                                                                                    | Nested Authorization                                                                                                    |                                                                                                    |                                         |              |                 |      |
| e Harlos<br>ages to create a<br>a round the, due<br>a round the, due<br>the Long Term<br>the Long Term<br>the Long Ter | TRAVILLE MANE DOCUMENT RUNDES<br>PREVANCE NAME ORGANIZATION<br>PREVANCE NAME ORGANIZATION<br>MARSHALL SPACE FL<br>What is the Purpose of your Trip? EM<br>User Comments:<br>Transportation Payment Hethod? CER<br>Leave-To-Home Travel:<br>Travel Destination<br>Departure & 1st Destination | OIGCAREZATION<br>SO003412 MARSHALL SPACE FLIGHT<br>CENTER SITS<br>IGHT CENTER SITS<br>ERGENCY TRAVEL<br>MODIFY<br>MARSHALLY BILLED ACCOUNT |                                         |              |                 |      |
| ial Web<br>sility Help7 🛄                                                                                                    | COND<br>MONTGOMERY, AL USA HGH<br>10/01/2010 GAH<br>Contra<br>End Trip<br>Trip Ends in                                                                                                    | Departure & 1st Destination                                                                                                    | GOING TO<br>BIRMINGHAI<br>Contract Flig | M, AL USA BH | -<br>7          | dify |
|                                                                                                    | STITE CIT<br>BIRMINGHAM A<br>Find City<br>Save and Continue Cancel                                                                                                    | End Trip<br>Trip Ends in<br>City<br>DIRMINGHAM                                                                                             | STATE                                   | COUNTRY      | END DATE        |      |
|                                                                                                    |                                                                                                    | End Cotx Save and Continue Cancel                                                                                                    |                                         | Find Cauntry | Tue, 8 Oct 2010 |      |

- d. Book reservations as required for the entire duration of the travel order
- e. Reservation should reflect one-way airfare (return) ); FedTraveler.com system limitations prevent the creation of Nested trips with dates that extend beyond the parent travel authorization, therefore round trip reservations cannot be used.
- f. Hotel and rental car reservations covers the identified travel dates
- Click the Complete Travel with the authorization.
- Adjust estimated costs
- Select the appropriate accounting data
- Submit the Document

Note: Travelers/prepares will need to adjust the estimated costs to accommodate for the reduction in the per diem rate occurring on the first day of the FY 2011 travel authorization.

Interim Expense Report is created to reimburse the traveler for expenses incurred during an interim period of the ETDY and is typically created in one month increments.

- 1. Consumes the funds from the "Parent" document
- 2. Using the Parent document model, an Interim Expense Report is submitted for ETDY expenses incurred through September 30, 2010 citing FY 2010 funding.
- 3. Interim Expense Reports will now include reimbursements for Trips Home

Note: An Interim Expense Report cannot be submitted if there is an incomplete Nested trip within the same time period.

#### Allocating Nested Travel Expenses Properly

The following table reflects the appropriate allocation of split-year travel funding and expenses between appropriations for the various documents of a nested travel within ETDY.

| Expense Type                                                                                                    | Charging Practice                                                                                                    | Business Rules                                                                                                    |
|----------------------------------------------------------------------------------------------------|----------------------------------------------------------------------------------------------------|----------------------------------------------------------------------------------------------------|
| <ul> <li>Per Diem</li> <li>Meals &amp; Incidental Expenses<br/>(M&amp;IE) / Lodging</li> </ul>                                                                                                    | <ul> <li>Allocated between fiscal years and charged to the year in which it occurs.</li> <li>Expenses incurred through 9/30 in the year travel commences will be charged to the appropriation available in the first fiscal year of travel.</li> <li>Expenses incurred after 9/30 will be charged to the appropriation available in the second fiscal year.</li> </ul> | <ul> <li>For ETDY periods crossing fiscal years:</li> <li>An Interim Expense Report must be submitted ending on 9/30 of the first fiscal year of travel.</li> <li>A second Interim Expense Report is created to continue the ETDY period into the second fiscal year.</li> </ul> |
| <ul> <li>Miscellaneous Expenses</li> <li>Vicinity mileage (lodging to/from TDY),</li> <li>Vicinity parking, tolls, metro</li> <li>Phone, internet, ATM, monthly charges for rentals/services</li> </ul> | <ul> <li>Allocated between fiscal years and charged to the year in which it occurs.</li> <li>Expenses incurred through 9/30 in the year travel commences will be charged to the appropriation available in the first fiscal year of travel.</li> <li>Expenses incurred after 9/30 will be charged to the appropriation available in the second fiscal year.</li> </ul> | <ul> <li>For ETDY periods crossing fiscal years:</li> <li>An Interim Expense Report must be submitted ending on 9/30 of the first fiscal year of travel.</li> <li>A second Interim Expense Report is created to continue the ETDY period into the second fiscal year.</li> </ul> |

## Appropriation Allocation of Nested Travel within ETDY

| Transportation  One-way trins to/from ETDY                      | <ul> <li>Funded in year travel segment<br/>begins.</li> </ul>                                                                             | For ETDY periods crossing fiscal<br>years:                                                                                          |
|-----------------------------------------------------------------|----------------------------------------------------------------------------------------------------|----------------------------------------------------------------------------------------------------|
| Station at <u>beginning or end</u><br>of ETDY<br>• AIR<br>• POV | <ul> <li>Trips at beginning of ETDY<br/>(initial departure) are charged<br/>to the first fiscal year.<br/>(Parent document #1)</li> </ul> | <ul> <li>An Interim Expense Report<br/>must be submitted ending on<br/>9/30 of the first fiscal year of<br/>travel.</li> </ul>      |
|                                                                 | <ul> <li>Trips prior to final return from<br/>ETDY are charged to the<br/>second fiscal year.<br/>(Parent document #2)</li> </ul>         | <ul> <li>A second Interim Expense<br/>Report is created to continue<br/>the ETDY period into the<br/>second fiscal year.</li> </ul> |
|                                                                 | <ul> <li>POV mileage is charged to year<br/>in which it occurs.</li> </ul>                                                                |                                                                                                    |
|                                                                 | <ul> <li>Expenses incurred on or prior<br/>to 9/30 are charged to the<br/>first fiscal year.<br/>(Parent document #1)</li> </ul>          |                                                                                                    |
|                                                                 | <ul> <li>Expenses incurred on or after<br/>10/1 are charged to the<br/>second fiscal year.<br/>(Parent document #2)</li> </ul>            |                                                                                                    |

#### **Emergency Travel Occurring at Year End**

Emergency travel citing an expiring appropriation identified after the recording of the annual Travel Accrual will require OCFO approval. The integration between FedTraveler.com and SAP will be unavailable immediately following the recording of the accrual, until fiscal year start-up activities have been completed. As a result, this travel beginning after the performance of the first year's accrual (for example FY 2010) extending into the second year (for example FY 2011) must be approved by OCFO prior to creating the associated travel reservations. The following process will be used to obtain OCFO approval and record the associated obligation:

- 1. SR created requesting BPS Approval for Yearend Emergency travel citing the expiring appropriation
- 2. Upon OCFO approval, the Year-End travel process should be used to provide verbal approval for the associated travel authorization (travel dates occurring in the first fiscal year only)
- 3. SR should be updated with the document number of the associated FedTraveler.com travel document
- 4. Funds commitment document reflecting the expiring appropriation's obligation should be manually created in SAP

- 5. SR should be updated with the financial information recorded in SAP (funds commitment document number)
- 6. Upon the completion of fiscal year start up activities, the second fiscal year's portion of the trip should be recorded using standard travel processes

#### FedTraveler.com to SAP Interface Enhancements

NASA's travel system (FedTraveler.com) does not possess functionality allowing travel expenses to be allocated by date. As a result, system edits will be implemented as part of the inbound interface to SAP to restrict the processing of travel documents reflecting an expiring appropriation. Documents citing an expiring appropriation that include travel dates beyond the end of the current fiscal year will be rejected by the FedTraveler.com to SAP interface. However, the system edit will not prevent cost adjustments to current year documents as long as the associated travel dates are within the current fiscal year.

#### **Central Billed Account (CBA) Impacts**

CBA activity is limited to airfare and transaction fees; as a result, costs incurred for both expense categories are recorded against the appropriate travel documents per the year end guidance provided above. Additional costs incurred as the result of amendment actions will be recorded as adjustments to the original obligation.

There are no expected impacts to existing CBA processes.

## Reservations and Ticketing during Year End and Fiscal Year Start-Up

The Agency's year-end travel processing procedures will become even more vital to ensure mission-critical travel is not hindered during the required year end shut-down. Verbal approvals to tickets will serve as the mechanism to both authorize travel and ensure tickets are issued. See the process guidance provided below.

Travel Authorizations processed via FedTraveler.com cannot be approved by the Travel Office during year end processing. The authorization document will not receive the final "approved" status in FedTraveler.com. Therefore, the center travel office will need to manually provide the approval for travelers that are traveling during this time. During year end processing, an authorized Center Approving official will be required to email a list of documents that have been approved on a daily basis to the CI Travel mailbox <u>YearEndDoc@citravel.com</u> and copy (cc) tina.walker@nasa.gov, kevin.a.hunt@nasa.gov, and <u>Russell.Cake@hp.com</u> for travel during these dates. Once ticketing has occurred, CI Travel will respond to the email indicating that the ticket has been issued.

The email should include:

• The subject line of *Center's (insert Center name)* Approved Documents.

- Name of the traveler and record locator if possible
- Travel Authorization Number
- Date of Travel

#### **Ticketing Process**

The ticket will be issued per the agency business rules or required fare rules. Once ticketed, the traveler will receive an invoice itinerary indicating that the ticket has been issued. The traveler and/or the travel preparer should also be able to view the ticketing status on the Itinerary page.

If CI Travel needs to issue a ticket for a traveler they do not have approval for, they should contact one of the Center's approving officials. EDS has provided CI Travel with a list of approving officials at each Center.

## Reservations Approved within 24 Hours of the Travel Date (Emergency Travel)

If travel is for same day or within 24 hours, the Travel Office should call CI Travel directly with the Approval.

Any other requests for ticketing that do not follow the normal agency business rules (5 days prior to departure) should be sent to the to the CI Travel mailbox <u>YearEndDoc@citravel.com</u> and copy (cc) tina.walker@nasa.go, kevin.a.hunt@nasa.gov, and <u>Russell.Cake@hp.com</u> for travel during these dates. Once ticketing has occurred, CI Travel will respond to the email indicating that the ticket has been issued.

#### Manual Processes Supporting the Monitoring of ETDY

#### FedTraveler.com - Travel Authorization Document (Parent)

- 1. Creating the parent travel authorization (TA) in FedTraveler.com should include all allowable ETDY expenses. This includes:
  - a. Estimated monthly expenses
  - b. Estimated cost of trips to home
- 2. The approved TA in FedTraveler.com creates the SAP funds commitment document (FC), which contains the commitments & obligations for the lifecycle of the ETDY (ETDY) detail.

Note: ETDY trips crossing a fiscal year and funded with an expiring appropriation will require two FedTraveler.com parent travel authorizations and two SAP funds commitment documents will be created

- 3. The SAP FC document "should" reflect funds consumed for expenses included in the parent's TA. However:
  - a. Monthly interim expense reports <u>DO</u> consume funds from the FC document

b. Nested trips <u>DO NOT</u> consume funds from the FC document

#### FedTraveler.com - Interim Expense Report Document

1. FedTraveler's monthly interim expense reports <u>do consume</u> funds from the parent's SAP FC document

#### FedTraveler.com - Nested Documents

- 1. The Nested authorization and expense report create a "new" SAP FC in addition to the original parent FC document. Therefore, these documents <u>do not consume</u> funds from the parent's FC document
  - a. Nested "trips to home" <u>are part</u> of the ETDY detail and require a <u>SAP Manual</u> <u>Adjustment Process</u> to perform a drawdown on the parent FC document
  - b. Nested "secondary" trips are not part of the ETDY detail and do not require a SAP manual adjustment

#### SAP Manual Adjustment Process

The following procedure outlines the steps required for reducing the commitments of the parent document by the amount of the nested trip to home. This process assumes the parent authorization document includes the estimated cost of trips to home during the period of the ETDY detail.

- 1. Display FedTraveler.com expense report for nested trip to home
  - a. Record "Authorization Number:" this is the FC number
- Display FedTraveler.com travel authorization for parent document
   a. Record "Authorization Number:" this is the FC number
- 3. Execute SAP "FMZ2" Funds Commitment nested trip to home
  - a. Enter FC number of nested trip
    - i. Print a hardcopy for reference
    - ii. Note the amount in the "Grand Total" field
- 4. Execute SAP "FMZ2" Funds Commitment parent
  - a. Enter FC number of parent document
    - i. Print a hardcopy for reference
    - ii. Note the amount in the "Grand Total" field
- 5. Edit parent's FC document
  - a. Calculate the new value of commitment
    - i. Original "Grand Total" amount total amount of nested trip
  - b. Select line item with sufficient "Overall Amount"
  - c. Enter edit mode
  - d. Update "Overall Amount" field with new value
  - e. Save

- 6. Update "Document Header Long Text" with comments
  - a. Open "Document Header Long Text" icon or (F5)

b. Note an explanation for the new commitment total

Example - "Manual adjustment to decrease commitments of ETDY parent document by amount of a 2-12-10 nested trip to home. TA # 22A0000XXXXXX0003088, FC# 400554272, for \$415.07"

Screen Prints for this process:

# **1. Display FedTraveler.com expense report for nested trip to home** (this example is transportation via POV )

| l https://www.fedtraveler.    | r.com - Expense Report Summary - Microsoft Internet Explorer                                                                                                    |                 |
|-------------------------------|----------------------------------------------------------------------------------------------------|-----------------|
| View Receipts                 | Expense Report Summary                                                                                                    | ~               |
| Transaction Fees              | Choose an Action:                                                                                                    |                 |
| Clandard Drint Form           | Evenend All Participa Colleges All Participa Direct Comment                                                                                                    |                 |
| Standard Print Form           | Expand All Sections Collapse All Sections Print Summary                                                                                                    |                 |
| Back                          | Document Number:         NASA22A0000xxxxxxx0003088           Invoice Number:         1900041927-\$0           Authorization Number:         400554272                                                                                                    |                 |
|                               |                                                                                                    |                 |
|                               | GLENN RESEARCH CENTER AT LEWIS FIELD GLENN RESEARCH CENTER AT LEWIS FIELD                                                                                                    |                 |
|                               | lori.a.manthey@nasa.gov (Email) denise.a.kelly@nasa.gov (Email)                                                                                                    |                 |
|                               | 216.433.9658 (Duty Phone) 216-433-3372 (Duty Phone)                                                                                                    |                 |
|                               | Expense Report Summary                                                                                                    |                 |
|                               |                                                                                                    |                 |
|                               | Trip End Date: 02/14/2010 Actual Lodoing Total: \$0.00                                                                                                    |                 |
|                               | Actual Total: \$0.00                                                                                                    |                 |
|                               | Trip Purpose: MEETING                                                                                                    |                 |
|                               | DATE OF FRAVEL 212-14. TRAVELER IS TRAVELING HOME ON A NESTED TOT, TRAVELER WILL BE<br>DRIVING FROM NASA HEADQUARTERS TO HER HOME.                                                                                                    |                 |
|                               | Travel Details                                                                                                    |                 |
|                               | MALE Lodding Dantal DOV Cost Excluded                                                                                                    |                 |
|                               | ndar Congress Forman Pool Coart Coart Coar |                 |
|                               | Friday, 02/12/2010 \$0.00 \$0.00 \$0.00 \$0.00 \$183.00/366 miles \$0.00                                                                                                    |                 |
|                               | *Saturday, 02/13/2010 \$0.00 \$0.00 \$0.00 \$0.00 No Miles                                                                                                    |                 |
|                               | *Sunday, 02/14/2010 \$0.00 \$0.00 \$0.00 \$0.00 \$183.00/366 miles \$0.00                                                                                                    |                 |
|                               | * Dendes a non-vorking day                                                                                                    |                 |
|                               |                                                                                                    |                 |
|                               |                                                                                                    | ~               |
| FedTraveler.com moving people | le not paper                                                                                                    | 🔒 🥝 Internet    |
| 🛃 start 🔰 🛢 🙆 🍇               |                                                                                                    | 🌒 🎻 🛛 😔 1:31 PM |
| A 3 Inte                      | ernet Excharer 🔹 🐱 Inbox - Microsoft O., 📓 Tracking Log ETDY 🎥 TriSpecialized Tray 🏂 TriApproval Mappin 📓 mvAPPLICATIONS 📓 Processing E                                                                                                    | xtende Monday   |
| C G anto                      |                                                                                                    | 3/22/2010       |

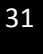

#### FedTraveler.com Nested trip to home

| Travel Details                                                                                                    |                                      |                    |           |        |          |         |             |          |             |       |            |  |   |
|----------------------------------------------------------------------------------------------------|--------------------------------------|--------------------|-----------|--------|----------|---------|-------------|----------|-------------|-------|------------|--|---|
|                                                                                                    | M&IE                                 |                    | Lodging   | 1      | Rental   | POV     | 1           | Cost     |             |       | Excluded   |  |   |
| Date                                                                                                    | Actual                               | Max.               | Actual    | Max.   | Car Rate | Mileage |             | Ticket   | Rail R      | ail # | Day        |  |   |
| Friday, 02/12/2010                                                                                                   | \$0.00                               | \$0.00             | \$0.00    | \$0.00 | \$0.00   | \$183.0 | 0/366 miles | \$0.00   | 0           | 1     |            |  |   |
| *Saturday, 02/13/2010                                                                                                | \$0.00                               | \$0.00             | \$0.00    | \$0.00 | \$0.00   | )       | No Miles    |          |             |       |            |  |   |
| *Sunday, 02/14/2010                                                                                                  | \$0.00                               | \$0.00             | \$0.00    | \$0.00 | \$0.00   | \$183.0 | 0/366 miles | \$0.00   | 0           |       |            |  |   |
| * Denotes a non-working day                                                                                          | ç.                                   |                    |           |        |          |         |             |          |             |       |            |  |   |
| Other Expenses So<br>Total Expenses Amour<br>Total Number Of Expe                                                    | ummary –<br>nt. \$39.0<br>nses:      | )4<br>3            |           |        |          |         |             |          |             |       |            |  |   |
| Expense Details                                                                                                    |                                      |                    |           |        | Donorin  | tion    |             |          |             | Amor  | unt        |  |   |
| 02/12/2010                                                                                                    |                                      | TOUS               |           |        | Descrip  | hion    |             |          |             | AIIIO | ¢14.16     |  |   |
| 02/14/2010                                                                                                    |                                      | TOLLS              |           |        |          |         |             | -        |             |       | \$14.16    |  |   |
| 02/11/2010                                                                                                    |                                      | TRANS              | ACTION F  | FES    |          |         |             |          |             |       | \$10.72    |  |   |
| Accounting Summa<br>Lines of Accounting:<br>Actual Cost<br>CBA Amount:<br>Financial Advance Off<br>Accounting Detail | \$394.3<br>\$10.7<br>set: \$0.0<br>s | 2 8<br>2<br>2<br>0 | 6plit Pay | Amoun  | t\$0.00  |         |             |          |             |       |            |  |   |
|                                                                                                    | 14                                   | Accounti           | ng String | i i    |          |         | Exp         | ense Cat | tegory      | đ     | Allocation |  |   |
| 10_679591.01.10_CASX                                                                                                 | 2010D^10F                            | A000^212           | 1^FC000   | 000    |          |         |             |          | Oth         | er    | \$394.32   |  |   |
| 10_679591.01.10_CASX                                                                                                 | 2010D^10F.                           | A000^212           | 21^FC000  | 000    |          |         |             | Tran     | saction F   | ee    | \$10.72    |  |   |
|                                                                                                    |                                      |                    |           |        |          |         |             | Tota     | I Allocatio | on    | \$405.04   |  |   |
|                                                                                                    |                                      |                    |           |        |          |         |             |          |             |       |            |  | 1 |
| it paper                                                                                                    |                                      |                    |           |        |          |         |             |          |             |       |            |  |   |

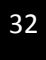

# 2. Display FedTraveler.com travel authorization for parent document

| https://www.fedtraveler.com - Travel Authorization Summary                                                                                                    | - Microsoft Internet Explorer   |                         |              |             |
|----------------------------------------------------------------------------------------------------|---------------------------------|-------------------------|--------------|-------------|
| Accounting Summary                                                                                                    |                                 |                         |              | ^           |
| Lines of Accounting: 4<br>Estimated Cost: \$56,382.45<br>CBA Amount: \$20.75                                                                                                    |                                 |                         |              |             |
| Accounting Details                                                                                                    |                                 |                         |              |             |
| A                                                                                                    | ccounting String                | Expense Cate            | egory        | Allocation  |
| 10_679591.01.10_CASX22010D^10FA                                                                                                    | 000^2121^FC000000               |                         | Lodging      | \$25,850.80 |
| 10_679591.01.10_CASX22010D^10FA                                                                                                    | 0000^2121^FC000000              |                         | Meals        | \$8,452.55  |
| 10_679591.01.10_CASX22010D^10FA                                                                                                    | 000^2121^FC000000               |                         | Other        | \$22,079.10 |
| 10_679591.01.10_CASX22010D^10FA                                                                                                    | 000^2121^FC000000               | Trans                   | action Fee   | \$20.75     |
|                                                                                                    |                                 | Total                   | Allocation   | \$56,403.20 |
| Depart                                                                                                    | Arrive                          | Segment Type            | Trave        | el Mode     |
| Depart<br>01/00/2010 UNCKLEY, OH LISA                                                                                                    |                                 | Include Meals & Ledging | Privataly Ow | pod Vehicle |
| 07/10/2010 WASHINGTON DC USA                                                                                                    | 07/10/2010 HINCKLEY, OH USA     | End Trip                | Privately Ow | ned Vehicle |
| Ticket Information     NO TICKET INFORMATON     Hotel Information     NO HOTEL INFORMATON     Car Rental Information                                                                                                    | JU                              |                         |              | ernet       |
| The analysis contraction in a set of the set of the set |                                 |                         |              |             |
| Staft 🖌 🕼 🤒 🦉 🦉 🕞 🖉 🕼 🖉                                                                                                    | w 🔹 🕼 2 Microsof 🔹 🐴 https://ww | 💽 Microsoft E           | 2 SAP Log    | Friday      |

#### 3. Execute SAP "FMZ2" Funds Commitment - nested trip to home

| Document Edit Got                                                                                                    | o System <u>H</u> elp                                                                                                    |                                                                                                    |                                                                                           |                                                                                         |                                                                                                    | •                       |                           |                                                                                                    |                                                                                                    | . 2               | SAP          |
|----------------------------------------------------------------------------------------------------|----------------------------------------------------------------------------------------------------|----------------------------------------------------------------------------------------------------|-------------------------------------------------------------------------------------------|-----------------------------------------------------------------------------------------|----------------------------------------------------------------------------------------------------|-------------------------|---------------------------|----------------------------------------------------------------------------------------------------|----------------------------------------------------------------------------------------------------|-------------------|--------------|
| 0                                                                                                    |                                                                                                    | 0101                                                                                                    | 日間日日                                                                                      | G 🕄 🔣 🖓                                                                                 | <b>@ F</b>                                                                                                    |                         |                           |                                                                                                    |                                                                                                    |                   |              |
| Funds commit                                                                                                    | nent: Display Init                                                                                                    | Scrn                                                                                                    |                                                                                           |                                                                                         |                                                                                                    |                         |                           |                                                                                                    |                                                                                                    |                   |              |
|                                                                                                    |                                                                                                    |                                                                                                    |                                                                                           |                                                                                         |                                                                                                    |                         |                           |                                                                                                    |                                                                                                    |                   |              |
|                                                                                                    |                                                                                                    |                                                                                                    |                                                                                           |                                                                                         |                                                                                                    |                         |                           |                                                                                                    |                                                                                                    |                   |              |
| Document number                                                                                                    | 00554272 🕝                                                                                                    |                                                                                                    |                                                                                           |                                                                                         |                                                                                                    |                         |                           |                                                                                                    |                                                                                                    |                   |              |
| Line Item                                                                                                    |                                                                                                    |                                                                                                    |                                                                                           |                                                                                         |                                                                                                    |                         |                           |                                                                                                    |                                                                                                    |                   |              |
|                                                                                                    |                                                                                                    |                                                                                                    |                                                                                           |                                                                                         |                                                                                                    |                         |                           |                                                                                                    |                                                                                                    |                   |              |
|                                                                                                    |                                                                                                    |                                                                                                    |                                                                                           |                                                                                         |                                                                                                    |                         |                           |                                                                                                    |                                                                                                    |                   |              |
|                                                                                                    |                                                                                                    |                                                                                                    |                                                                                           |                                                                                         |                                                                                                    |                         |                           |                                                                                                    |                                                                                                    |                   |              |
|                                                                                                    |                                                                                                    |                                                                                                    |                                                                                           |                                                                                         |                                                                                                    |                         |                           |                                                                                                    |                                                                                                    |                   |              |
|                                                                                                    |                                                                                                    |                                                                                                    |                                                                                           |                                                                                         |                                                                                                    |                         |                           |                                                                                                    |                                                                                                    |                   |              |
|                                                                                                    |                                                                                                    |                                                                                                    |                                                                                           |                                                                                         |                                                                                                    |                         |                           |                                                                                                    |                                                                                                    |                   |              |
|                                                                                                    |                                                                                                    |                                                                                                    |                                                                                           |                                                                                         |                                                                                                    |                         |                           |                                                                                                    |                                                                                                    |                   |              |
|                                                                                                    |                                                                                                    |                                                                                                    |                                                                                           |                                                                                         |                                                                                                    |                         |                           |                                                                                                    |                                                                                                    |                   |              |
|                                                                                                    |                                                                                                    |                                                                                                    |                                                                                           |                                                                                         |                                                                                                    |                         |                           |                                                                                                    |                                                                                                    |                   |              |
|                                                                                                    |                                                                                                    |                                                                                                    |                                                                                           |                                                                                         |                                                                                                    |                         |                           |                                                                                                    |                                                                                                    |                   |              |
|                                                                                                    |                                                                                                    |                                                                                                    |                                                                                           |                                                                                         |                                                                                                    |                         |                           |                                                                                                    |                                                                                                    |                   |              |
|                                                                                                    |                                                                                                    |                                                                                                    |                                                                                           |                                                                                         |                                                                                                    |                         |                           |                                                                                                    |                                                                                                    |                   |              |
|                                                                                                    |                                                                                                    |                                                                                                    |                                                                                           |                                                                                         |                                                                                                    |                         |                           |                                                                                                    |                                                                                                    |                   |              |
|                                                                                                    |                                                                                                    |                                                                                                    |                                                                                           |                                                                                         |                                                                                                    |                         |                           |                                                                                                    |                                                                                                    |                   |              |
|                                                                                                    |                                                                                                    |                                                                                                    |                                                                                           |                                                                                         |                                                                                                    |                         |                           |                                                                                                    |                                                                                                    |                   |              |
|                                                                                                    |                                                                                                    |                                                                                                    |                                                                                           |                                                                                         |                                                                                                    |                         |                           |                                                                                                    |                                                                                                    | 👂 FMZ3 🖻 iempi    | msfc82 OVR 🖌 |
| 🥶 start 🔰 🛱 🕻                                                                                                    | 8 🛯 🔄 🔄 🔄 🔄                                                                                                    | @ 😭                                                                                                    |                                                                                           |                                                                                         |                                                                                                    |                         |                           |                                                                                                    |                                                                                                    | 0                 | P 🕢 1:57 PM  |
| 3 233                                                                                                    | : Internet 👻 😡 Inbox - N                                                                                                    | Aier 🔞                                                                                                    | Tracking Log                                                                              | T:\Specialize                                                                           | . 🔯 T:\Approval                                                                                                    | 🗐 m                     |                           | Processing F                                                                                                    | 🛛 🞁 SAP Logan 64                                                                                                    | 🕽 🛛 🚰 Funds commi | 3/22/2010    |
|                                                                                                    |                                                                                                    |                                                                                                    | and a second second second second                                                         | 1-                                                                                      |                                                                                                    | -                       |                           | a Processe ig Erri                                                                                                    | 1                                                                                                    |                   |              |
|                                                                                                    |                                                                                                    |                                                                                                    |                                                                                           |                                                                                         |                                                                                                    |                         |                           | a Processing c                                                                                                    |                                                                                                    |                   |              |
| C<br>Document Edit Got                                                                                                    | o Extr <u>a</u> s Environment S                                                                                                    | 3ystern <u>H</u>                                                                                                    | elp                                                                                       |                                                                                         |                                                                                                    |                         |                           | 22 Protossang L                                                                                                    |                                                                                                    | . 6               | SAP          |
| 단<br>Document Edit Got                                                                                                    | Extr <u>a</u> s Environment S                                                                                                    | System <u>H</u>                                                                                                    | lelp<br>(1) (13)   \$) T                                                                  | D & D & D ≥ Z                                                                           | 1 @ E                                                                                                    |                         |                           | a rideosing com                                                                                                    |                                                                                                    | . 6 (             |              |
| E Document Edit Got                                                                                                    | Extras Environment S                                                                                                    | Bystem ⊞                                                                                                    | elp<br>削酸 む 1<br>scrn                                                                     | ) () () 🙁 🗷                                                                             | 08                                                                                                    |                         |                           |                                                                                                    |                                                                                                    | . 8               |              |
| E Document Edit Got                                                                                                    | Extras Environment S<br>A P C O<br>nent: Display Over<br>Consumption                                                                                                    | Bystem ⊟                                                                                                    | elp<br>開設:むて<br>scrn                                                                      | ) <del>()</del> () () () () () () () () () () () () ()                                  | 06                                                                                                    |                         |                           |                                                                                                    | •<br>                                                                                                    | . Ø (             | SAP          |
| Cournent Edit Got Cournent Edit Got Cournent number 4000 Document number 4000 Document numbe | Extras Environment S     A      Consumption     Consumption     Travel Order                                                                                                    | System H<br>S D<br>erview                                                                                                    | elp<br>(A) (A) (A) (A)<br>SCIN<br>Document Date<br>Position Date                          | 02/12/2018<br>02/12/2018                                                                | 0                                                                                                    |                         |                           |                                                                                                    |                                                                                                    | . 8               |              |
| Cocument Edit Got  Funds commit  Cocument number 408  Document number 408  Document ype T0  Company Code NAS                                                                                                    | Extras Environment S     A Consumption     Consumption     Travel Order     Model     Agency                                                                                                    | Bystem H<br>Contractions<br>Bystem H<br>Contractions<br>Bystem H<br>Contractions<br>Bystem H<br>Contractions<br>Contractions<br>Cont | elp<br>SCTN<br>Document Date<br>Posting Date<br>Currency/rate                             | 02/12/2010<br>02/12/2010<br>02/12/2010<br>050                                           | 0                                                                                                    |                         |                           |                                                                                                    | ·<br>                                                                                                    |                   |              |
| Company Code NAS Doctext MAN Company Company Company Company Code NAS Doctext NAS                                                                                                    | Extras Engironment S     Consumption     Consumption     For a consumption     For a consumption     For      | Bystem H<br>Erview                                                                                                    | elp<br>SCTN<br>Document Date<br>Posting Date<br>Currency/rate                             | 02/12/2010<br>02/12/2010<br>02/12/2010<br>02/12/2010                                    | 0                                                                                                    |                         |                           |                                                                                                    |                                                                                                    | . 8               |              |
| Document Edit Got     Document Number 4000     Document Number 4000     Document type 10     Company Code NAS     Doctext MAN     Currency USE     Grand total                                                                                                    | b Extras Environment S c Consumption consumption consumpti consumption consumption consumption consum | Bystem H<br>erview                                                                                                    | elp<br>SCIN<br>Document Date<br>Posting Date<br>Currency/rate                             | 02/12/2010<br>02/12/2010<br>02/12/2010                                                  |                                                                                                    |                         |                           |                                                                                                    |                                                                                                    | . 8               |              |
| Corrand total                                                                                                    | b Extras Environment S c Consumption consumption consumpti consumption consumption consumption consum | System H<br>C<br>L<br>C<br>L<br>L<br>L<br>L<br>L<br>L<br>L<br>L<br>L<br>L<br>L<br>L<br>L                                                                                                    | leip<br>文<br>SCTN<br>Document Date<br>Posting Date<br>Currency/rate                       | 82/12/2018<br>02/12/2018<br>02/12/2018                                                  |                                                                                                    |                         |                           |                                                                                                    |                                                                                                    |                   |              |
|                                                                                                    | Extras Environment S     Consumption     Consumption     St4272     Posted     Travel Order     USD     Agency THEY,LORI     415.07      Text                                                                                                    | Gystem H<br>C<br>Commitme<br>Commitme                                                                                                    | elp<br>SCTN<br>Document Date<br>Posting Date<br>Currency/rate                             | 02/12/2010<br>02/12/2010<br>050<br>USD                                                  | Fund                                                                                                    | Func                    | Vendor                    | Grant                                                                                                    | Funde                                                                                                    |                   |              |
|                                                                                                    | Extras Environment S     Consumption     Consumption     Travel Order     USD Agency     THEY_LORI     415.07      Text 2 22A000000003088 02/14/.5     22A000000003088 02/14/.5                                                                                                    | Exstem H                                                                                                    | leip<br>SCTN<br>Document Date<br>Posting Date<br>Currency/rate<br>nent Item               | 02/12/2010<br>02/12/2010<br>02/12/2010<br>050<br>050<br>050                             | Fund           CASY22010D           CASY22010D                                                                                                    | Func<br>6181<br>6181    | Vendor<br>43382           | Grant                                                                                                    | Funde                                                                                                    |                   |              |
| Document Edit Got     Document Edit Got     Document number 4000     Document type T0     Company Code NAS:     Doc.text MAA     Currency USE     Grand total     Line Items     D Overall amount     1 394.3     2 20.7                                                                                                    |                                                                                                    |                                                                                                    | leip<br>SCTN<br>Document Date<br>Posting Date<br>Currency/rate<br>nent Item               | 02/12/2010<br>02/12/2010<br>02/12/2010<br>USD<br>Funds Center<br>10<br>10               | Pund           CASX22010D                                                                                                    | Func<br>6181<br>6181    | Vendor<br>43382<br>149411 | Grant                                                                                                    | Funde<br>67959 ▲<br>67959 ▼                                                                                                    |                   |              |
|                                                                                                    | Extras Environment S     Extras Environment S     Consumption     Stat272    Posted     Travel Order     USD Agency     THEY_LORI     415.07      Text 2 22A00000003088 02/14/. 5 22A00000003088 02/14/.                                                                                                    | Commitme<br>2100                                                                                                    | elp<br>SCTN<br>Document Date<br>Posting Date<br>Currency/rate                             | 02/12/2010           02/12/2010           02/12/2010           USD                      | Pund           CASX22010D           CASX22010D                                                                                                    | Func<br>6181<br>6181    | Vendor<br>43382<br>149411 | Grant                                                                                                    | Funde∏1<br>67959 ▲<br>67959 ▼                                                                                                    |                   |              |
| Company Code     Company Code     C     | Extras Environment S     Extras Environment S     Consumption     Consumption     St4272    Posted     Travel Order     USD Agency     TheY_LOR!     415.87      Text     22A00000003088 02/14/.     22A00000003088 02/14/.                                                                                                    | Commitm<br>2100                                                                                                    | elp<br>SCTN<br>Document Date<br>Posting Date<br>Currency/rate                             | 02/12/2010<br>02/12/2010<br>02/12/2010<br>USD<br>Funds Center<br>10<br>10               | Pund           CASX22010D           CASX22010D                                                                                                    | Func<br>6181<br>6181    | Vendor<br>43382<br>149411 | Grant                                                                                                    | Funde<br>67959 ♠<br>67959 ♥                                                                                                    |                   |              |
|                                                                                                    | Extras Environment S     Consumption     Consumption     Sta272     Posted     Travel Order     USD     Agency     THEY_LORI     415.87      Text 2 22A00000003088 02/14/.                                                                                                    | Commitm<br>2100                                                                                                    | elp<br>SCTN<br>Document Date<br>Posting Date<br>Currency/rate                             | 02/12/2010<br>02/12/2010<br>02/12/2010<br>USD<br>USD<br>Funds Center<br>10<br>10        | Pund           CASX22010D           CASX22010D                                                                                                    | Func<br>6181<br>6181    | Vendor<br>43382<br>149411 | Grant                                                                                                    | Fund#[1]<br>67959 ▲<br>67959 ▼                                                                                                    |                   |              |
|                                                                                                    | Destras         Engironment         S           Image: Consumption         Image: Consumption         Image: Consumption           Image: Consumption         Image: Consumption         Image: Consumption           Image: Consumption         Image: Consumption         Image: Consumption           Image: Consumption         Image: Consumption         Image: Consumption           Image: Consumption         Image: Consumption         Image: Consumption           Image: Consumption         Image: Consumption         Image: Consumption           Image: Consumption         Image: Consumption         Image: Consumption           Image: Consumption         Image: Consumption         Image: Consumption           Image: Consumption         Image: Consumption         Image: Consumption           Image: Consumption         Image: Consumption         Image: Consumption           Image: Consumption         Image: Consumption         Image: Consumption           Image: Consumption         Image: Consumption         Image: Consumption           Image: Consumption         Image: Consumption         Image: Consumption           Image: Consumption         Image: Consumption         Image: Consumption           Image: Consumption         Image: Consumption         Image: Consumpting: Consumpting: Consumption                                                                                                    | System H<br>Commitme<br>2100                                                                                                    | elp<br>SCTN<br>Document Date<br>Posting Date<br>Currency/rate                             | 02/12/2010<br>02/12/2010<br>02/12/2010<br>USD<br>USD<br>Funds Center<br>10<br>10        | Pund           CASX22010D           CASX22010D                                                                                                    | Func<br>6181<br>6181    | Vendor<br>43382<br>149411 | Grant Grant                                                                                                    | Fund#<br>67959 ▲<br>67959 ▼                                                                                                    |                   |              |
|                                                                                                    | Extras         Environment         S           Image: Consumption         Image: Consumption         Image: Consumption           554272         Image: Consumption         Image: Consumption           554272         Image: Consumption         Image: Consumption           554272         Image: Consumption         Image: Consumption           554272         Image: Consumption         Image: Consumption           554272         Image: Consumption         Image: Consumption           554272         Image: Consumption         Image: Consumption           554272         Image: Consumption         Image: Consumption           554272         Image: Consumption         Image: Consumption           154272         Image: Consumption         Image: Consumption           154272         Image: Consumption         Image: Consumption           154272         Image: Consumption         Image: Consumption           154272         Image: Consumption         Image: Consumption           154272         Image: Consumption         Image: Consumption           154272         Image: Consumption         Image: Consumption           154272         Image: Consumption         Image: Consumption           154272         Image: Consumption         Image: Consumpting:                                                                                                    | System H  System H  Commitme  2100  2100  2100  2100  2100  2100  2100  2100  2100  2100  2100  2100  2100  2100  2100  2100  2100  2100  2100  2100  2100  2100  2100  2100  2100  2100  2100  2100  2100  2100  2100  2100  2100  2100  2100  2100  2100  2100  2100  2100  2100  2100  2100  2100  2100  2100  2100  2100  2100  2100  2100  2100  2100  2100  2100  2100  2100  2100  2100  2100  2100  2100  2100  2100  2100  2100  2100  2100  2100  2100  2100  2100  2100  2100  2100  2100  2100  2100  2100  2100  2100  2100  2100  2100  2100  2100  2100  2100  2100  2100  2100  2100  2100  2100  2100  2100  2100  2100  2100  2100  2100  2100  2100  2100  2100  2100  2100  2100  2100  2100  2100  2100  2100  2100  2100  2100  2100  2100  2100  2100  2100  2100  2100  2100  2100  2100  2100  2100  2100  2100  2100  2100  2100  2100  2100  2100  2100  2100  2100  2100  2100  2100  2100  2100  2100  2100  2100  2100  2100  2100  2100  2100  2100  2100  2100  2100  2100  2100  2100  2100  2100  2100  2100  2100  2100  2100  2100  210  2100  210  210  210  210  210  210  210  210  210  210  210  210  210  210  210  210  210  210  210  210  210  210  210  210  210  210  210  210  210  210  210  210  210  210  210  210  210  210  210  210  210  210  210  210  210  210  210  210  210  210  210  210 210                                                                                                    | elp<br>SCTN<br>Document Date<br>Posting Date<br>Currency/rate                             | B2/12/2018<br>02/12/2018<br>02/12/2018<br>USD<br>USD<br>Funds Center<br>18<br>10        | Pund           CASX22010D           CASX22010D           CASX22010D           CASX22010D                                                                                                    | Func 1<br>6181<br>6181  | Vendor<br>43382<br>149411 | Grant Grant                                                                                                    | Funde<br>67959 €<br>67959 ₹                                                                                                    |                   |              |
|                                                                                                    | Extras Environment S     Environment S     Consumption     St4272     Posted     Travel Order     USD     Agency     THEY_LORI     415.07      Text 2 22A00000003088 02/14/. 5 22A00000003088 02/14/.                                                                                                    | System H                                                                                                    | leip<br>SCTN<br>Document Date<br>Posting Date<br>Currency/rate                            | 02/12/2010<br>02/12/2010<br>USD<br>USD<br>Funds Center<br>10<br>10                      | Fund           CASX22010D           CASX22010D                                                                                                    | Func<br>6181<br>6181    | Vendor<br>43382<br>149411 |                                                                                                    | Funde<br>67959 ♠<br>67959 ♥                                                                                                    |                   |              |
|                                                                                                    | Extras Environment S     Environment S     Consumption     Stat272     Posted     Travel Order     USD     Agency     THEY_LORI     415.07      Text 2 22A00000003088 02/14/. 5 22A00000003088 02/14/. 5 22A000000003088 02/14/. 5 22A00000003088 02/14/. 5 22A000000003088 02/14/. 5 22A00000003088 02/14/. 5 5 5 5 5 5 5 5 5 5 5 5 5 5 5 5 5 5 5                                                                                                    | System H                                                                                                    | leip<br>SCTN<br>Document Date<br>Posting Date<br>Currency/rate                            | 02/12/2010<br>02/12/2010<br>02/12/2010<br>USD<br>USD<br>Funds Center<br>10<br>10        | Fund           CASX22010D         CASX22010D           CASX22010D         CASX22010D                                                                                                    | Func<br>6181<br>6181    | Vendor<br>43382<br>149411 | Grant  Grant  Gr | Funde[1]<br>87959 A<br>67959 V                                                                                                    |                   |              |
|                                                                                                    | Extras Environment S     Consumption     Start S     Consumption     Start S     Consumption     Start S     Consumption     Start S     Start S      | System H                                                                                                    | leip<br>SCTN<br>Document Date<br>Posting Date<br>Currency/rate                            | 02/12/2010           02/12/2010           02/12/2010           USD                      | Fund<br>CASX22010D<br>CASX22010D                                                                                                    | Func<br>6181<br>6181    | Vendor<br>43382<br>149411 | Orant           0           0           0           0           0           0           0           0           0           0           0           0           0           0           0           0           0           0           0           0           0           0           0           0           0           0                                                                                                    | Funde<br>67959<br>67959<br>                                                                                                    |                   |              |
|                                                                                                    | Extras Environment S     Consumption     Start S     Consumption     Start S     Consumption     Start S     Consumption     Start S     Start S      | System H                                                                                                    | leip<br>SCTN<br>Document Date<br>Posting Date<br>Currency/rate                            | B2/12/2016         B2/12/2016           B2/12/2016         USD                          | Fund         CASX22010D         CASX22010D         CASX22010D         I         I <td>Func<br/>6181<br/>6181</td> <td>Vendor<br/>43382<br/>149411</td> <td>Grant</td> <td>Funde<br/>67959<br/>67959<br/>0<br/>0<br/>0<br/>0<br/>0<br/>0<br/>0<br/>0<br/>0<br/>0<br/>0<br/>0<br/>0<br/>0<br/>0<br/>0<br/>0<br/>0</td> <td></td> <td></td>                                                                                                    | Func<br>6181<br>6181    | Vendor<br>43382<br>149411 | Grant                                                                                                    | Funde<br>67959<br>67959<br>0<br>0<br>0<br>0<br>0<br>0<br>0<br>0<br>0<br>0<br>0<br>0<br>0<br>0<br>0<br>0<br>0<br>0                                                         |                   |              |
|                                                                                                    |                                                                                                    | System <u>H</u>                                                                                                    | leip<br>SCTN<br>Document Date<br>Posting Date<br>Currency/rate<br>nent Item               | 02/12/2010           02/12/2010           02/12/2010           02/12/2010           050 | Fund           CASX22010D           CASX22010D           CASX22010D           I           I                                                                                                    | Func<br>6181<br>6181    | Vendor<br>43382<br>149411 | Grant                                                                                                    | Funde<br>67959 A<br>67959 V<br>4<br>4<br>4<br>4<br>4<br>4<br>4<br>4<br>4<br>4<br>4<br>8                                                                                   |                   |              |
|                                                                                                    |                                                                                                    | System H                                                                                                    | leip  I I I I I I I I I I I I I I I I I I I                                               | B2/12/2010           B2/12/2010           B2/12/2010           B2/12/2010           USD | Pund           CASX22010D           CASX22010D           CASX22010D           I           I                                                                                                    | Func ()<br>6181<br>6181 | Vendor<br>43382<br>149411 | Orant           0           0           0           0           0           0           0           0           0           0           0           0           0           0           0           0           0           0           0           0           0           0           0           0           0           0           0           0           0           0           0           0           0           0           0           0           0           0           0           0           0           0           0           0           0           0           0           0           0           0           0           0           0 <td>Funde[1]<br/>67955 m<br/>67959 T<br/>67959 T<br/>67959 T<br/>67959 T<br/>67959 T<br/>7<br/>7<br/>7<br/>7<br/>7<br/>7<br/>7<br/>7<br/>7<br/>7<br/>7<br/>7<br/>7<br/>7<br/>7<br/>7<br/>7<br/>7<br/>7</td> <td>► @ [</td> <td>nsft82 OVR</td>                                                                                                    | Funde[1]<br>67955 m<br>67959 T<br>67959 T<br>67959 T<br>67959 T<br>67959 T<br>7<br>7<br>7<br>7<br>7<br>7<br>7<br>7<br>7<br>7<br>7<br>7<br>7<br>7<br>7<br>7<br>7<br>7<br>7 | ► @ [             | nsft82 OVR   |
|                                                                                                    |                                                                                                    | System H                                                                                                    | leip  R R 2 2 2  SCTN  Document Date  Posting Date Currency/rate  nent Item  Document 1te | B2/12/2010           B2/12/2010           B2/12/2010           B2/12/2010           USD | Pund           CASX22010D           CASX22010D           CASX22010D           Image: Caster of the second second | Func (<br>6181<br>6181  | Vendor<br>43382<br>149411 | Image: Content in the second second                        | Eunde<br>67959 ▲<br>67959 ▼<br>4<br>4<br>4<br>4<br>4<br>4<br>4<br>4<br>4<br>4<br>4<br>4<br>4<br>4<br>4<br>4<br>4<br>4<br>4                                                | ► @ [             |              |
|                                                                                                    |                                                                                                    | System H  Commitm  1  2100  2100  2100  2100  2100  2100  2100  2100  2100  2100  200  200  200  200  200  200  200  200  200  200  200  200  200  200  200  200  200  200  200  200  200  200  200  200  200  200  200  200  200  200  200  200  200  200  200  200  200  200  200  200  200  200  200  200  200  200  200  200  200  200  200  200  200  200  200  200  200  200  200  200  200  200  200  200  200  200  200  200  200  200  200  200  200  200  200  200  200  200  200  200  200  200  200  200  200  200  200  200  200  200  200  200  200  200  200  200  200  200  200  200  200  200  200  200  200  200  200  200  200  200  200  200  200  200  200  200  200  200  200  200  200  200  200  200  200  200  200  200  200  200  200  200  200  200  200  200  200  200  200  200  200  200  200  200  200  200  200  200  200  200  200  200  200  200  200  200  200  200  200  200  200  200  200  200  200  200  200  200  200  200  200  200  200  200  200  200  200  200  200  200  200  200  200  200  200  200  200  200  200  200  200  200  200  200  200  200 200 200                                                                                                    | elp SCFN SCFN Document Date Posting Date Currency/rate nent Item Document ite             | 02/12/2010           02/12/2010           02/12/2010           02/12/2010           USD |                                                                                                    | Func<br>6181<br>6181    | Vendor<br>43382<br>149411 |                                                                                                    | Funds<br>67959 •<br>67959 •<br>4 •                                                                                                    | ▶ FMZ3 관 iempr    |              |

# Print a hard copy of funds commitment for nested trip

| ument number<br>ument type<br>npany Code<br>text<br>rency<br>nd total | 400554272 &<br>TO Trave<br>NASA USD Ager<br>MANTHEY,LORI<br>USD | (Sa Entry L Co<br>posted<br>al Order<br>tcy<br>485.04 | Insumption<br>Document Date<br>Posting Date<br>Currency/rate | 92/12/2011<br>92/12/2011<br>USD | 8     | Set Color to System<br>Clipboard<br>Generate Graphic<br>Create Shortcut<br>Activate QuIXT<br>Script Recording and Playback<br>Script Development Tools | •           |            |
|-----------------------------------------------------------------------|-----------------------------------------------------------------|-------------------------------------------------------|--------------------------------------------------------------|---------------------------------|-------|----------------------------------------------------------------------------------------------------|-------------|------------|
| 2 02                                                                  |                                                                 |                                                       |                                                              |                                 |       | SAP GUI Scripting Help                                                                                                    |             |            |
| ine items                                                             |                                                                 |                                                       |                                                              |                                 |       | Default Size                                                                                                    |             |            |
| G/L Account C                                                         | verall amount                                                   | Fund                                                  | Funds Center                                                 | Cost Center                     | WBSE  | Hard Copy                                                                                                    | ded Program |            |
| 6100.2121                                                             | 394.32                                                          | CASX22010D                                            | 10                                                           | 10FA000                         | 67959 | ✓ Quick Cut and Paste                                                                                                    | 591         |            |
| 0100.2121                                                             | 10.72                                                           | 6A54220100                                            | 10                                                           | TOPAGOO                         | 0/909 | Spell Checker                                                                                                    | 591         | — <u> </u> |
|                                                                       |                                                                 |                                                       |                                                              | -                               | -     | SAP GUI Help                                                                                                    | _           |            |
|                                                                       |                                                                 |                                                       |                                                              | _                               | _     | About                                                                                                    |             |            |
|                                                                       |                                                                 |                                                       |                                                              |                                 |       | doodr                                                                                                    |             |            |
|                                                                       |                                                                 |                                                       |                                                              |                                 | _     |                                                                                                    |             | -          |
|                                                                       |                                                                 |                                                       |                                                              |                                 |       |                                                                                                    |             |            |
|                                                                       |                                                                 | -                                                     |                                                              |                                 |       |                                                                                                    |             |            |
|                                                                       |                                                                 |                                                       |                                                              | -                               |       |                                                                                                    |             |            |
|                                                                       |                                                                 | -                                                     |                                                              |                                 |       |                                                                                                    |             |            |
|                                                                       |                                                                 | -                                                     |                                                              |                                 |       |                                                                                                    |             |            |
|                                                                       |                                                                 |                                                       |                                                              |                                 |       |                                                                                                    |             |            |
|                                                                       |                                                                 |                                                       |                                                              |                                 |       |                                                                                                    |             |            |
|                                                                       |                                                                 |                                                       |                                                              | -                               |       |                                                                                                    |             | -          |
| 1                                                                     |                                                                 | 1                                                     | 1                                                            |                                 |       | E.                                                                                                    |             |            |
|                                                                       |                                                                 |                                                       | Document item                                                | 1 / 2                           |       |                                                                                                    |             |            |

## 4. Execute SAP "FMZ2" Funds Commitment - parent

| Ler                                                                                                    | SAP                       |
|----------------------------------------------------------------------------------------------------|---------------------------|
| ◎ III (● 0 ● III) (● 0 ● III) (● 0 ● 0 ● 0 ● 0 ● 0 ● 0 ● 0 ● 0 ● 0 ●                                                             |                           |
| Funds commitment: Display InitScrn                                                                                               |                           |
|                                                                                                    |                           |
|                                                                                                    |                           |
|                                                                                                    |                           |
| Document number 480545111                                                                                                    |                           |
|                                                                                                    |                           |
|                                                                                                    |                           |
|                                                                                                    |                           |
|                                                                                                    |                           |
|                                                                                                    |                           |
|                                                                                                    |                           |
|                                                                                                    |                           |
|                                                                                                    |                           |
|                                                                                                    |                           |
|                                                                                                    |                           |
|                                                                                                    |                           |
|                                                                                                    |                           |
|                                                                                                    |                           |
|                                                                                                    |                           |
|                                                                                                    |                           |
|                                                                                                    |                           |
|                                                                                                    |                           |
|                                                                                                    | 🕨 FMZ3 🖻 iempmsfc82 OVR 🔐 |
| 🛃 start 🔰 🗄 🕼 🐿 📾 🔞 🖉 📾 📾                                                                                                    | 🕐 🛱 🔀 2:06 PM             |
| 🖄 2. Internet Explorer 🔹 😡 Inbox - Microsoft O 👹 Tradsing Log ETDY 🚞 3. Windows Explorer 🔹 📓 myAPPLICATION5 📓 Processing Extende | 2 SAP Logon for           |

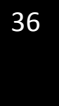

| Doc             | ument Edit                | Goto                | Extras Environment S             | vstem  | Help                                           |                          |                    |      |            |        |         |                                                                                                    |
|-----------------|---------------------------|---------------------|----------------------------------|--------|------------------------------------------------|--------------------------|--------------------|------|------------|--------|---------|----------------------------------------------------------------------------------------------------|
| 0               | 1                         | -                   |                                  |        | ] 問 問   む ť                                    | 0.0 80 🗷 🖉               | @ <b>F</b>         |      |            |        |         | Se la companya de la companya de la |
| Fur             | ds com                    | mitm                | ent: Display Ov                  | ervie  | w scrn                                         |                          |                    |      |            |        |         |                                                                                                    |
| 3               |                           | 2                   | Consumption                      |        |                                                |                          |                    |      |            |        |         |                                                                                                    |
| Docun<br>Docun  | nent number<br>nent type  | 40054<br>XD<br>NASA | 5111  Posted<br>Extended TDY-Dor | nestic | Document Date<br>Posting Date<br>Currencyfrate | 01/09/2010<br>01/05/2010 |                    |      |            |        |         |                                                                                                    |
| Doc.te          | kt                        | MANTH               | HEY,LORI                         |        | ounonojinuto                                   |                          |                    |      |            |        |         |                                                                                                    |
| Currer<br>Grand | icy<br>total              | USD                 | 56,393.17                        |        |                                                |                          |                    |      |            |        |         |                                                                                                    |
| Lin             | e items<br>I Overall amor | unt                 | Text                             | Comm   | itment Item                                    | Funds Center             | Fund               | Func | Vendor     | Grant  | Funde   |                                                                                                    |
| 1               | 56,3                      | 382.45              | 22A00000001910 07/10/.           | 2100   | anenthem                                       | 10                       | CASX22010D         | 618I | 43382      | Torunt | 67959   |                                                                                                    |
| 2               |                           | 10.72               | 22A00000001910 07/10/.           | 2100   |                                                | 10                       | CASX22010D         | 618I | 149411     |        | 67959 💌 |                                                                                                    |
| Posit           |                           |                     |                                  |        | Document ite                                   | am 1 / 2                 |                    |      |            |        |         |                                                                                                    |
|                 |                           |                     |                                  |        |                                                |                          |                    |      |            |        |         | FMZ3 🖻 iempmsfc82 OVR 🎽 🌽                                                                                                    |
| s 🛃             | tart                      | <b>e</b> Ø          | 🐸 🔄 🕞 😂 🔄 🕞                      | 🗑 🏫    | oseft () 😽 Ti                                  | racking Log ETDV         | 3 Windows Explorer |      | ) myAPPLIC | TIONS  |         | C 2:06 PM                                                                                                    |

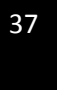

#### 5. Edit Parent's funds commitment document

| 🕞 Sent I     | tems - Microsoft Outlook                                                                                            | - ° ×                                                                                                    |
|--------------|----------------------------------------------------------------------------------------------------|----------------------------------------------------------------------------------------------------|
| Eile [       | Edit <u>View Go Tools Actions H</u> elp Adobe <u>PDF</u>                                                            | tion for help 🔄                                                                                                    |
| Nev          | Document Edit Goto Extras Environment System Help                                                                   |                                                                                                    |
| Mail         | ◎ ↓                                                                                                    | » ×                                                                                                    |
| Favorit      | Funds commitment: Change Detail scr                                                                                 | 2010                                                                                                    |
| I            |                                                                                                    | 3 4 5                                                                                                    |
| 24           |                                                                                                    | 0 11 12                                                                                                    |
| Mail Fo      | Line flem 400545111 1 Position / 2                                                                                  | 4 25 26                                                                                                    |
|              | Text 22A0000001910 07/10/10                                                                                         | 7 8 9                                                                                                    |
| E 🧐 1        | Completion indicator Item blocked Item block                                                                        | GA Tele                                                                                                    |
| 3            |                                                                                                    | PM<br>nick, KØ                                                                                                    |
| ġ            | Values                                                                                                    | ing                                                                                                    |
|              | Currency USD                                                                                                    | 1; GRC ↔                                                                                                    |
| , G          | Overal amount 53,632,49                                                                                             | f Meetin                                                                                                    |
| • <b>3</b> 1 | Due on                                                                                                    | ary A. ( 2                                                                                                    |
| 80           |                                                                                                    |                                                                                                    |
|              | Referenced document                                                                                                 |                                                                                                    |
| 0            | Reservation 0                                                                                                    | tems                                                                                                    |
| 8            |                                                                                                    | view.                                                                                                    |
| E (          | More data                                                                                                    |                                                                                                    |
| E (          | Vendor 43382 MANTHEY LORI A                                                                                         | <b>a</b>                                                                                                    |
| E C          | Customer                                                                                                    |                                                                                                    |
|              |                                                                                                    | 2                                                                                                    |
|              | Coding Block                                                                                                    | 64.                                                                                                    |
|              | Cost Center 10FA000                                                                                                 |                                                                                                    |
| ± L          | Fund CASX22010D Grant                                                                                               | 4                                                                                                    |
| - RA         | Functional Area Diol                                                                                                | 2                                                                                                    |
| M:           | t⇒ More                                                                                                    | 2                                                                                                    |
| Ca           |                                                                                                    | S                                                                                                    |
| S Co         |                                                                                                    |                                                                                                    |
| L            |                                                                                                    | 7                                                                                                    |
| 274 Items    | All folder: are un to date 🥂 Connected to Mirroroff                                                                 | Exchange T                                                                                                    |
| 214 items    | All Hondows M V Sept Trems - M A Tremet Ev. V C Microsoft Excel CALLECT SAP Jones 710 Example commit CALLER V C V C | ) RS 3:39 PM                                                                                                    |
|              |                                                                                                    | and a start of the start of the |

## Change Detail screen - before adjustment. Input new value into "Overall amount" field

## Change Detail screen - after adjustment

| 🕞 Sent I  | tems - Microsoft Outlook                                                                                                    | - ° ×                    |
|-----------|----------------------------------------------------------------------------------------------------|--------------------------|
| Eile :    | Edit <u>View Go</u> Tools <u>A</u> ctions <u>H</u> elp Adobe <u>P</u> DF Type a ques                                                                                               | tion for help 🔄          |
| Nev       | Document Edit Goto Extras Environment System Help                                                                                                    |                          |
| Mail      | 0 I I C C C I II II II II I I I I I I I                                                                                                    | Bar » ×                  |
| Favorit   | Funds commitment: Change Detail scr                                                                                                    | arch 2010                |
|           |                                                                                                    | 2 3 4 5                  |
|           |                                                                                                    | 9 10 11 12<br>6 17 18 19 |
| Mail Fo   | Line Item 400545111 1 Position / / 2                                                                                                    | 3 24 25 26               |
| All N     | Text 22A0000001100//1010                                                                                                    | 6 7 8 9                  |
| E 🧐 🛔     | Completion indicator Item blocked Item block                                                                                                    | -b] AGA Tele             |
|           |                                                                                                    | Gornick, Ki              |
|           | Values                                                                                                    | Aeeting                  |
|           | Currently USD USD Overall amount 55,967,38                                                                                                    | toom ; GRC 🕫             |
| Ŧ         | Open amount 53,258.62                                                                                                    | Staff Meetin             |
|           | Due on                                                                                                    | o, Mary A. ( 🕹           |
|           |                                                                                                    | 8y: D                    |
|           | Reservation 0                                                                                                    | w task                   |
| 0         | Setto Done'                                                                                                    | no items                 |
| C C       |                                                                                                    | this view.               |
| E C       | More data                                                                                                    |                          |
| E (       | Vendor 43382 MANTHEYLORIA                                                                                                    |                          |
| E C       | Customer                                                                                                    |                          |
| ē         |                                                                                                    |                          |
|           | Coding Block                                                                                                    |                          |
|           | Cost Center 19FA090                                                                                                    |                          |
|           | Fund CASX22818D Grant                                                                                                    |                          |
| RA        | Funds Center 10 Commitment Item 2100                                                                                                    |                          |
| M:        | Standard Barrier More                                                                                                    |                          |
| Ca        |                                                                                                    |                          |
| S Co      |                                                                                                    |                          |
| -         | Bates, Pamela A FW: Working from home spreadsheet     Wed 3/1 //2010 1 95 KB     Gook Karen M FW: Travel - Cancel items in SAP through 03/17/2010     Wed 3/17/2010 9: 16 KB     V |                          |
| 274 Items | All folders are un to date 10 Competend to Microsoft                                                                                                    | Exchange 7               |
| d Start   | 🔧 2 Windows 🔹 🖸 Sept. Items 🔄 Unititied - M 🍘 3 Internet 🗸 🕼 Microsoft Excel 盾 CBA COLLE 🔯 SAP Loopo 710 🕞 Funds com 🕞 SAP Easy Ac 🥵 😵                                             | ) 🖓 3:41 PM              |
|           |                                                                                                    |                          |

#### 6. Update "Document Header Long Text" with comments

| Er<br>Text Edit Goto Fgrmat Insert System Help                                                                                                    | SAP                   |
|----------------------------------------------------------------------------------------------------|-----------------------|
| ◎ 4 🗒 ۞ ④ 😫 🖓 № 2 ℃ № 📓 🥘 🖷                                                                                                    | S.                    |
| Change Long Text Earmarked Funds: 6000400554272001 Language EN                                                                                            |                       |
| 🕼 💥 🗃 🛱 🕼 Formats 🕼 Character Formats 👖 🛃 🖉 🎸 🔜 🔛 🔗 🖓                                                                                                    |                       |
| Parag.Formats Paragraph, left-algned                                                                                                    |                       |
| Manual adjustment to decrease committments of ETDY parent<br>document by amount of 2-12-10 nested trip home. TA<br>22A00000xxxxxxxxxxxxxxxxxxxxxxxxxxxxxx |                       |
|                                                                                                    |                       |
| 👔 Start 🛛 🔏 3 Windows M 🗸 🕞 Inbox - Microson. 🔊 Screen Print 🔀 Microsoft Excel 🛛 🎉 2 Internet Ex 🛛 🕞 Change Long 👰 Vendor Line Ite 🕽 👰 CBA Colir          | ection 🤘 💦 🧶 10:42 AM |

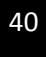

# FedTraveler.com Travel Authorization (note no change after adjustment)

| Accounting Summary                                                                                                    |                                                                                                    |                                                     |                                      |                                          |
|----------------------------------------------------------------------------------------------------|----------------------------------------------------------------------------------------------------|-----------------------------------------------------|--------------------------------------|------------------------------------------|
| Lines of Accounting: 4<br>Estimated Cost: \$56,382.45<br>CBA Amount: \$20.75                                                                                                    |                                                                                                    |                                                     |                                      |                                          |
| Accounting Details                                                                                                    |                                                                                                    |                                                     |                                      |                                          |
| A                                                                                                    | ccounting String                                                                                                    | Expense Cat                                         | едогу                                | Allocation                               |
| 10_679591.01.10_CASX22010D^10FA                                                                                                    | 4000^2121^FC000000                                                                                                    |                                                     | Lodging                              | \$25,850.80                              |
| 10_679591.01.10_CASX22010D^10FA                                                                                                    | A000^2121^FC000000                                                                                                    |                                                     | Meals                                | \$8,452.55                               |
| 10_679591.01.10_CASX22010D^10FA                                                                                                    | 4000^2121^FC000000                                                                                                    |                                                     | Other                                | \$22,079.10                              |
| 10_679591.01.10_CASX22010D^10FA                                                                                                    | A000^2121^FC000000                                                                                                    | Trans                                               | saction Fee                          | \$20.75                                  |
|                                                                                                    |                                                                                                    | Tota                                                | Allocation                           | \$56,403.20                              |
| Travel Authorization Itineran<br>Record Locator: Not Available<br>Payment Method: Govt Centrally E                                                                                                    | First Class: No<br>Billed Business Class: No                                                                           |                                                     |                                      |                                          |
| Travel Authorization Itineran<br>Record Locator: Not Available<br>Payment Method: Govt Centrally E<br>Depart                                                                                                    | First Class: No<br>Billed Business Class: No<br>Arrive                                                                 | Segment Type                                        | Trav                                 | vel Mode                                 |
| Travel Authorization Itineran<br>Record Locator: Not Available<br>Payment Method: Govt Centrally E<br>Depart<br>01/09/2010 HINCKLEY, OH USA                                                                                                    | First Class: No<br>Billed Business Class: No<br>Arrive<br>01/09/2010 WASHINGTON, DC USA                                | Segment Type                                        | Trav<br>Privately Ov                 | vel Mode<br>wned Vehicle                 |
| Travel Authorization Itineran<br>Record Locator: Not Available<br>Payment Method: Govt Centrally E<br>Depart<br>01/09/2010 HINCKLEY, OH USA<br>07/10/2010 WASHINGTON, DC USA                                                                                                    | First Class: No<br>Billed Business Class: No<br>Arrive<br>01/09/2010 WASHINGTON, DC USA<br>07/10/2010 HINCKLEY, OH USA | Segment Type<br>Include Meals & Lodging<br>End Trip | Trav<br>Privately Ov<br>Privately Ov | vel Mode<br>wned Vehicle<br>wned Vehicle |
| Travel Authorization Itineran<br>Record Locator: Not Available<br>Payment Method: Govt Centrally E<br>Depart<br>01/09/2010 HINCKLEY, OH USA<br>07/10/2010 WASHINGTON, DC USA<br>Ticket Information<br>NO TICKET INFORMATON<br>Hotel Information<br>NO HOTEL INFORMATON                           | First Class: No<br>Billed Business Class: No<br>Arrive<br>01/08/2010 WASHINGTON, DC USA<br>07/10/2010 HINCKLEY, OH USA | Segment Type<br>Include Meals & Lodging<br>End Trip | Trav<br>Privately Ov<br>Privately Ov | vel Mode<br>wned Vehicle<br>wned Vehicle |
| Travel Authorization Itineran<br>Record Locator: Not Available<br>Payment Method: Govt Centrally E<br>Depart<br>01/09/2010 HINCKLEY, OH USA<br>07/10/2010 WASHINGTON, DC USA<br>Ticket Information<br>NO TICKET INFORMATON<br>Hotel Information<br>NO HOTEL INFORMATON                           | First Class: No<br>Billed Business Class: No<br>Arrive<br>01/08/2010 WASHINGTON, DC USA<br>07/10/2010 HINCKLEY, OH USA | Segment Type<br>Include Meals & Lodging<br>End Trip | Trav<br>Privately Ov<br>Privately Ov | vel Mode<br>wned Vehicle<br>wned Vehicle |
| Travel Authorization Itineran<br>Record Locator: Not Available<br>Payment Method: Govt Centrally E<br>Depart<br>01/09/2010 HINCKLEY, OH USA<br>07/10/2010 WASHINGTON, DC USA<br>Ticket Information<br>NO TICKET INFORMATON<br>Hotel Information<br>NO HOTEL INFORMATON<br>Car Reptal Information | First Class: No<br>Billed Business Class: No<br>Arrive<br>01/08/2010 WASHINGTON, DC USA<br>07/10/2010 HINCKLEY, OH USA | Segment Type<br>Include Meals & Lodging<br>End Trip | Tran<br>Privately Ov<br>Privately Ov | vel Mode<br>wned Vehicle<br>wned Vehicle |